# Istruzioni per il rinnovo dell'iscrizione

### Credenziali

Sono necessarie le credenziali per il sistema UNICAM. Si tratta delle stesse credenziali della vostra mail unicam, generalmente: nome.cognome@studenti.unicam.it

per l'accesso ad ESSE3, il vostro nome utente sarà: nome.cognome

(senza @studenti.unicam.it)

la vostra password sarà la stessa che avete per la mail UNICAM.

Se non avete o non ricordate la vostra password, mandate un'email richiedendo una nuova password ai seguenti indirizzi:

luisa.laricini@unicam.it

ada.forti@unicam.it

## Accedere alla propria area riservata

Si può accedere cliccando alla voce "Portale della Didattica" al sito <u>www.unicam.it</u>.

Alternativamente, potete dirigervi direttamente a: <u>https://didattica.unicam.it/Home.do</u>.

Arrivati al portale della didattica, fate clic sulla voce "login" (sotto AREA RISERVATA). Accedete così alla vostra area riservata nel sistema ESSE3, inserendo le credenziali di cui sopra.

Nella prima pagina trovate

### 🔶 🔹 accedi a tutte le funzioni 🌩 🛛 Rinnovo/Modifica Iscrizione

|                                                                                                    |                                           | K 🖞 🗋 Rai.tv - Diretta Radio 🗄 🐗 🗙 🖞 🗋 OS                                     | 5D   Osservatorio Stude 🗙 🔨 M             | Tutti i messaggi - luisa.la 🗙 🗸 | 🗅 Home Studente 🛛 🗙 🔪             |                                |                   |
|----------------------------------------------------------------------------------------------------|-------------------------------------------|-------------------------------------------------------------------------------|-------------------------------------------|---------------------------------|-----------------------------------|--------------------------------|-------------------|
| → C ☆ Sicuro                                                                                                    | https://unicam.esse3.pp.cine              | <b>ca.it</b> /auth/Logon.do;jsessionid=                                       |                                           |                                 |                                   | Ŧ                              | ☆ ↓ 心 [           |
| App Ġ Google 💻 Downl                                                                                                    | load 🛛 🛓 Gruppo Acquisto Soli             | 📑 Home 🗋 Customer Ticket Kion 闦 h                                             | ttp://vela.unicam.it/ 🛛 🚼 La Scut         | ola del futuro, 👘 🕒 GF - Gestio | ne gasmer 🙀 Customer Portal - Log | 😔 Dieta vegetariana - II 🛛 🛟 L | ARICINI - Dropbox |
| nbiente di test                                                                                                    |                                           |                                                                               |                                           |                                 |                                   |                                |                   |
|                                                                                                    |                                           |                                                                               |                                           |                                 |                                   |                                | Servizi on line   |
| UNICAM DICA                                                                                                    | A<br>Merin <b>o</b>                       |                                                                               |                                           |                                 |                                   |                                | Servizi on-inte   |
| -                                                                                                    |                                           |                                                                               |                                           |                                 |                                   |                                |                   |
| so Area Riservata Offerta Dida                                                                                                    | attica Home UNICAM                        |                                                                               |                                           |                                 |                                   |                                |                   |
| tudente                                                                                                    | Benvenuto                                 |                                                                               |                                           |                                 |                                   |                                |                   |
|                                                                                                    | Benvenuto nella tua area r                | iservata!                                                                     |                                           |                                 |                                   |                                |                   |
|                                                                                                    | Dati Personali                            |                                                                               | Visualizza dettagli 🕨                     | Status Studente                 |                                   | Visualizza dettagli 🌗          |                   |
|                                                                                                    | Pappello di controllo                     |                                                                               | Nascondi dettagli 🐨                       | Maccaggi                        |                                   | Nascondi dettagli 💌            |                   |
|                                                                                                    |                                           |                                                                               |                                           | THE SSUBEL                      |                                   |                                |                   |
| REA RISERVATA                                                                                                    | Processo                                  | Stato                                                                         | Da fare                                   | Messaggi Personali              |                                   |                                |                   |
| gout<br>ambia password                                                                                                    | Tasse                                     | 🥙 da pagare - Mav disponibile                                                 | visualizza                                | Mittente                        | Titolo                            | Data                           |                   |
|                                                                                                    | Piano carriera                            | 📀 non modificabile                                                            |                                           |                                 | nessun messaggio                  | l                              |                   |
| DME                                                                                                    |                                           | C 11 annalli dispanihili                                                      |                                           |                                 |                                   |                                |                   |
| GRETERIA                                                                                                    | Appelli disponibili                       | • II appell disponibili                                                       | prenota                                   |                                 |                                   | altri                          |                   |
|                                                                                                    | Appelli disponibili<br>Iscrizioni appelli | © 2 prenotazioni                                                              | visualizza                                |                                 |                                   | 🖃 altri                        |                   |
| OME<br>GRETERIA<br>ANO DI STUDIO<br>JESTIONARI                                                                                          | Appelli disponibili<br>Iscrizioni appelli | 2 prenotazioni     accedi a tutte le funzioni                                 | visualizza<br>Rinnovo/Modifica Iscrizione |                                 |                                   | 🖃 altri                        |                   |
| ME<br>GRETERIA<br>ANO DI STUDIO<br>JESTIONARI<br>IRRIERA                                                                                | Appelli disponibili<br>Iscrizioni appelli | 2 prenotazioni     accedi a tutte le funzioni                                 | visualizza<br>Rinnovo/Modifica Iscrizione |                                 |                                   | 💌 altri                        |                   |
| ME<br>GRETERIA<br>ANO DI STUDIO<br>JESTIONARI<br>IRRIERA<br>AMI                                                                         | Appelli disponibili<br>Iscrizioni appelli | 2 prenotazioni     accedi a tutte le funzioni                                 | visualizza<br>Rinnovo/Modifica iscrizione |                                 |                                   | ⊒ altri                        |                   |
| ME<br>GRETERIA<br>ANO DI STUDIO<br>JESTIONARI<br>IRRIERA<br>AMI<br>UREA                                                                 | Appelli disponibili<br>Iscrizioni appelli | 2 prenotazioni     accedi a tutte le funzioni                                 | Rinnovo/Modifica Iscrizione               |                                 |                                   | ⊯ altri                        |                   |
| IMPE GRETERIA<br>SNO DI STUDIO<br>JESTIONARI<br>RRIERA<br>AMI<br>UREA<br>NOCINI E STAGE                                                 | Appelli disponibili<br>Iscrizioni appelli | 2 prenotazioni     accedi a tutte le funzioni                                 | visualizza<br>Rinnovo/Modifica Iscrizione |                                 |                                   | 🝙 altri                        |                   |
| IME<br>GRETERIA<br>ANO DI STUDIO<br>JESTIONARI<br>IRRIERA<br>AMI<br>JUREA<br>ROCINI E STAGE<br>STORGE STAGE                             | Appelli disponibili<br>Iscrizioni appelli | 2 prenotazioni     accedi a tutte le funzioni                                 | visualizza<br>Rinnovo/Modifica Iscrizione |                                 |                                   | ad alet                        |                   |
| XME GRETERIA<br>GRETERIA<br>NNO DI STUDIO<br>UESTIONARO<br>RRIERA<br>AMI<br>JUREA<br>JUREA<br>SOCIM E STAGE<br>minopage itage<br>isinde | Appelii disponibili<br>Iscrizioni appelli | 2 prenotazioni     sccedi a tutte le funzioni      sccedi a tutte le funzioni | visualiza<br>Rinnovo/Modifica Iscritione  |                                 |                                   | ad altri                       |                   |
| OME GRETERIA<br>ANO DI STUDIO<br>LESTIONARI<br>MRIERA<br>AMI<br>LUREA<br>ROCIM E STAGE<br>ome page stage<br>bande                       | Appelli disponibili<br>Iscrizioni appelli | 2 prenotazioni     sccedi a tutte le funzioni                                 | visualiza<br>Rinnovo/Modifica iscritione  |                                 |                                   | ad altri                       |                   |

Cliccando sopra si inizia la procedura per il rinnovo, poi andare su Modifica Ultima iscrizione

| 🗋 Virus individuato ! 🔌 🗙 🚺              | 🜱 (nessun oggetto) - ada.fo 🗙 🗡 🎦                                 | https://didattica.unicam.i ×             |                         |                         |                            |                      |            |          | Ada 🗕 🗇 🗙                    |
|------------------------------------------|-------------------------------------------------------------------|------------------------------------------|-------------------------|-------------------------|----------------------------|----------------------|------------|----------|------------------------------|
| ← → C   Sicuro   https://                | didattica.unicam.it/auth/Enrollme                                 | nt/EListalscrizioni.do:isessionid=3A50   | D73643A276AE6D0297D     | 382363C1A.esse3-unicam- | prod-03                    |                      |            | ,        |                              |
| III App 🗋 orario lezioni 🗋 🥥             | Comuni d'Italia - ATTI 🞄 🗋 G                                      | posta elettronica 💿 INPS - Istituto Nazi | on 🗋 Unicam - Prenotazi | or 🗋 SUA   Login 📰 BVI  | M 🚆 (1) docenti Laurea Bic | ttps://193.205.91.16 | 📥 ALMALAUR | ea 📆 tfa | »   🛄 Altri Preferiti        |
| Universită<br>UNICAME                    | rino                                                              |                                          |                         |                         |                            |                      |            |          | Servizi on-line              |
| Accesso Area Riservata Offerta Didattica | a Home UNICAM                                                     |                                          |                         |                         |                            |                      |            |          |                              |
| Studente                                 | Situazione Iscrizioni                                             |                                          |                         |                         |                            |                      |            |          |                              |
| 2                                        | Dettaglio Iscrizione 2016/2     Anno Accademico     Data legitime | 2017                                     |                         | 2016/2017               |                            |                      |            |          |                              |
|                                          | Data Iscrizione                                                   |                                          |                         | BIOLOGICAL SCIENCES     |                            |                      |            |          |                              |
| ✓ AREA RISERVATA                         | Anno corso                                                        |                                          |                         | 1                       |                            |                      |            |          |                              |
| logout                                   | Tipo iscrizione                                                   |                                          |                         | In corso                |                            |                      |            |          |                              |
| cambia password                          | Anni Fuori Corso/Ripetente                                        |                                          |                         | 0                       |                            |                      |            |          |                              |
| aitre carriere                           | Part-time                                                         |                                          |                         | No                      |                            |                      |            |          |                              |
| ◆ HOME                                   | Stato                                                             |                                          |                         | Attivo                  |                            |                      |            |          |                              |
| ▼ SEGRETERIA                             |                                                                   |                                          |                         |                         |                            |                      |            |          |                              |
| ▼ PIANO DI STUDIO                        |                                                                   |                                          |                         |                         |                            |                      |            |          |                              |
| ▼ QUESTIONARI                            | Lista Iscrizioni                                                  |                                          |                         |                         |                            |                      |            |          |                              |
| ▼ CARRIERA                               | Anno Accademico                                                   | Corso di Studio                          | Anno di Corso           | Tipo Iscrizione         | Anni Fuori Corso / R       | ipetente P           | art-time S | tato     |                              |
| ▼ ESAMI                                  | 2016/2017                                                         | BIOLOGICAL SCIENCES                      | 1                       | In corso                | 0                          |                      | No [       | 0        |                              |
| ▼ LAU REA                                | 2017/2018                                                         |                                          | 2                       | la sama                 | 0                          |                      | No         |          |                              |
| ✓ MOBILITÀ<br>INTERNAZIONALE,            | 2017/2018                                                         | DIGLOSICAL SCIENCES                      | 2                       | in corso                | U                          |                      |            | -        |                              |
| ✓ MOBILITÀ<br>INTERNAZIONALE,            | Modifica Ultima Iscrizione                                        |                                          |                         |                         |                            |                      |            |          |                              |
| ▼ GUIDA                                  | Controlla pagamenti                                               |                                          |                         |                         |                            |                      |            |          |                              |
| ▼ INFORMAZIONI ATENEO                    |                                                                   |                                          |                         |                         |                            |                      |            |          |                              |
| 🕙 📋 🚺 🌔                                  | ) 🛛 🚺 😒                                                           | S. 🛄                                     |                         |                         |                            | 🖬 🖻 🔍 🛛 🔿            | ) 💊 🔍 🛯 🗃  | 6 🛡 🕄    | 10.35<br>10.35<br>25/07/2017 |

| 🗋 Virus individuato ! 🛛 💘 🗙 🕅                        | M (nessun oggetto) - ada.fc 🗙 🗋 Iscrizioni                                                                             | ×                                                                                                    |                |                              |                            | Ado 💷 🗖 🗙                                                       |
|------------------------------------------------------|----------------------------------------------------------------------------------------------------|----------------------------------------------------------------------------------------------------|----------------|------------------------------|----------------------------|-----------------------------------------------------------------|
| ← → C<br>Sicuro   https:<br>App   orario lezioni   ( | s://didattica.unicam.it/auth/Enrollment/ERinnlscrStartProces<br>🔉 Comuni d'Italia - ATT 🛛 🍇 🎦 G posta elettronica 🤝 IN | is.do;jsessionid=3A50D73643A276AE6D0297D382363C1A<br>PS - Istituto Nazion 🗈 Unicam - Prenotazion 🕒 SUA   Login | A.esse3-unicam | -prod-03<br>(1) docenti Laur | ea Bio 🔯 https://193.205.9 | 1.16 💩 ALMALAUREA 🌇 TFA 🛛 📙 Altri Preferit                      |
| Accesso Area Riservata Offerta Didatt                | tica Home UNICAM                                                                                                    |                                                                                                    |                |                              |                            |                                                                 |
| Studente                                             | Iscrizioni<br>Attraverso le pagine seguenti potra i procedere con il rinnovo is                                        | crizione annuale.                                                                                              |                |                              |                            | Legenda:                                                        |
| 0                                                    | Check List                                                                                                    |                                                                                                    |                |                              |                            | Sezione in lavorazione o aperta                                 |
|                                                      | Attività                                                                                                    | Sezione                                                                                                    | Info S         | itato                        |                            | Secione bloccata, si attiverà al<br>completamento delle sezioni |
|                                                      | A - Conferma dati anagrafici                                                                                           |                                                                                                    | 0              | ٠                            |                            | precedenti                                                      |
| ▼ AREA RISERVATA                                     |                                                                                                    | Conferma Dati Anagrafici                                                                                       | 0              |                              |                            | Sectione correttamente completata                               |
| cambia password                                      | B - Inserimento o modifica Documento di Identità                                                                       |                                                                                                    | 0              | 8                            |                            |                                                                 |
| altre carriere  HOME                                 |                                                                                                    | Pagina elenco Documenti di Identità presentati                                                                 | 0              | 8                            |                            |                                                                 |
| ▼ SEG RETERIA                                        | C - Inserimento o modifica dichiarazione di invalidità                                                                 |                                                                                                    | 0              | 8                            |                            |                                                                 |
| ▼ PIANO DI STUDIO                                    |                                                                                                    | Pagina e lenco Dichiarazioni di Invalidità presentate                                                          | 0              | 8                            |                            |                                                                 |
| VUESTIONARI                                          | D - Iscrizione                                                                                                    |                                                                                                    | 0              | •                            |                            |                                                                 |
| ▼ ESAMI                                              |                                                                                                    | Rinnovo Iscrizione                                                                                             | 0              | 0                            |                            |                                                                 |
| ▼ LAUREA                                             |                                                                                                    | Conferma Dati di Rinnovo Iscrizione                                                                            | 0              | 0                            |                            |                                                                 |
| <ul> <li>MOBILITÀ<br/>INTERNAZIONALE,</li> </ul>     |                                                                                                    | Pagina generica post compilazione dati di iscrizione                                                           | 0              | •                            |                            |                                                                 |
|                                                      | E - Conferma Iscrizione                                                                                                |                                                                                                    | 0              |                              |                            |                                                                 |
| ▼ GUIDA                                              |                                                                                                    | Conferma conferma iscrizione annuale                                                                           | 0              |                              |                            |                                                                 |
| VINFORMAZIONI ATENEO                                 |                                                                                                    | Pagina generica post conferma iscrizione annuale                                                               | 0              | 0                            |                            |                                                                 |
| ▼ INFORMAZIONI STUDENTE                              | Iscrizioni                                                                                                    |                                                                                                    |                |                              |                            |                                                                 |
|                                                      |                                                                                                    |                                                                                                    |                |                              |                            |                                                                 |
|                                                      |                                                                                                    |                                                                                                    |                |                              |                            | 2017 © by KION a CINECA Company   Informativa utilizzo cookie   |

#### 🕘 ᇘ 💴 🥝 💵 🎒 🛄

🙀 🏲 🔍 🔯 🖎 🕲 🤤 💌 🖃 🕼 😵 😌 🚏 😫 10.38

Fare "Iscrizioni": vengono visualizzati tutti i dati anagrafici, residenza e domicilio (se vi dovessero essere dati da modificare cliccare sul disegno della matita)

| 🖉 🗶 Rinnovo Iscrizione Web - 🗙                       | (1) UNICAM - Universita 🗆 🗙 🕐 🕒 Rai.tv - Diretta Radio 🛛 🐗 🗙 🕐 🗋 🖸                                                         | DSD   Osservatorio Stude 🗴 📉 Tutti i messaggi - luisaJa 🗴 🕐 🗋 https://unicam.esse3.pp. 🗴 📜    |                                                   |
|------------------------------------------------------|----------------------------------------------------------------------------------------------------|-----------------------------------------------------------------------------------------------|---------------------------------------------------|
| ← → C ☆ 🔒 Sicuro   http                              | s://unicam.esse3.pp.cineca.it/auth/AddressBook/ABMsgAnaPreFc                                                               | orm.do                                                                                        | ☆ ∔ & 🛛 :                                         |
| 👯 App G Google 🛓 Download                            | 🐞 Gruppo Acquisto Soli 📑 Home 🗋 Customer Ticket Kion 闦 I                                                                   | http://vela.unicam.it/ 👔 La Scuola del futuro, 👘 GF - Gestione gasmer 🏢 Customer Portal - Log | 😳 Dieta vegetariana - II 💠 LARICINI - Dropbox 🛛 » |
| Studente                                             | A 1 B 1 C >>                                                                                                    |                                                                                               | •                                                 |
| 2                                                    | Dati Anagrafici<br>In questa pagina vengono visualizzate le informazioni anagrafiche, residenz<br>possono cambiare i dati. | za e domicilio. Cliccando sulla voce Modifica, delle varie sezioni informative, si            | Legenda     Dato obbligatorio                     |
|                                                      | Dati Personali                                                                                                    |                                                                                               |                                                   |
| - AREA RISERVATA                                     | Nome                                                                                                    |                                                                                               |                                                   |
| logout                                               | Cognome                                                                                                    |                                                                                               |                                                   |
| cambia password                                      | Sesso                                                                                                    |                                                                                               |                                                   |
|                                                      | Data di nascita                                                                                                    |                                                                                               |                                                   |
| ✓ SEGRETERIA                                         | Cittadinanza                                                                                                    |                                                                                               |                                                   |
| ■ PIANO DI STUDIO                                    | 2° Cittadinanza                                                                                                    |                                                                                               |                                                   |
|                                                      | 3° Cittadinanza                                                                                                    |                                                                                               |                                                   |
| QUESTIONARI                                          | Nazione di nascita                                                                                                    |                                                                                               |                                                   |
|                                                      | Provincia di nascita                                                                                                    |                                                                                               |                                                   |
| ✓ ESAMI                                              | Comune/Citta di nascita                                                                                                    |                                                                                               |                                                   |
| ✓ LAUREA                                             | Codice Fiscale                                                                                                    |                                                                                               |                                                   |
|                                                      | Appartenente a congregazione religiosa:                                                                                    |                                                                                               |                                                   |
| homepage stage                                       | Modifica Dati Personali Utilizza il link per modificare i Dati Personal                                                    |                                                                                               |                                                   |
| aziende                                              | Peridenta                                                                                                    |                                                                                               |                                                   |
| opportunità                                          | Residenza                                                                                                    |                                                                                               |                                                   |
| le mie opportunità                                   | Nazione                                                                                                    | ITALIA                                                                                        |                                                   |
| le mie ricerche salvate                              | Provincia                                                                                                    | Macerata (MC)                                                                                 |                                                   |
| gestione tirocini                                    | Comune/Città                                                                                                    | Camerino                                                                                      |                                                   |
| proposta di stage                                    | CAP                                                                                                    | 62032                                                                                         |                                                   |
| ✓ MOBILITÀ                                           | Frazione                                                                                                    |                                                                                               |                                                   |
| INTERNAZIONALE,                                      | Indirizzo                                                                                                    | VIA D. ALIGHIERI                                                                              |                                                   |
| <ul> <li>MOBILITÀ</li> <li>INTERNAZIONALE</li> </ul> | N° Civico                                                                                                    | 20                                                                                            |                                                   |
|                                                      | Telefono                                                                                                    | 0737 630320                                                                                   |                                                   |
| GUIDA                                                | Domicilio coincide con residenza                                                                                           | Si                                                                                            |                                                   |
| 📀 📔 🎟 💌                                              |                                                                                                    |                                                                                               | IT 🔺 😓 🌓 🍐 11:16<br>14/07/2017                    |

| 🛛 💥 Rinnovo Iscrizione Web - 🗙 📢 | (1) UNICAM - Universita 🐩 🗙 🕐 🗅 Rai.tv - Diretta Radio 🗄 🐗 🗙 🕐 🗅 OS                                                                                                    | D   Osservatorio Stude 🗙 💙 🎮 Tutti i messaggi - Iuisa.la 🗙 | https://unicam.esse3.pp. ×                                    | ≐ – 0 ×                       |
|----------------------------------|----------------------------------------------------------------------------------------------------|------------------------------------------------------------|---------------------------------------------------------------|-------------------------------|
| ← → C ☆ 🔒 Sicuro   https         | ://unicam.esse3.pp.cineca.it/auth/AddressBook/ABMsgAnaPreFor                                                                                                    | m.do                                                       |                                                               | ☆ ↓ △ 🖸 :                     |
| App G Google 🛓 Download          | 😻 Gruppo Acquisto Soli 📑 Home 🎦 Customer Ticket Kion 🦉 ht                                                                                                    | tp://vela.unicam.it/ 📑 La Scuola del futuro, 💿 🕒 GF - Gest | ione gasme 📲 Customer Portal - Log 😔 Dieta vegetariana - II 😌 | LARICINI - Dropbox »          |
| proposta di stage                | CAP                                                                                                    | 62032                                                      |                                                               |                               |
| ✓ MOBILITÀ                       | Frazione                                                                                                    |                                                            |                                                               |                               |
| INTERNAZIONALE,                  | Indirizzo                                                                                                    | VIA D. ALIGHIERI                                           |                                                               |                               |
| ✓ MOBILITÀ                       | N° Civico                                                                                                    | 20                                                         |                                                               |                               |
| INTERNAZIONALE,                  | Telefono                                                                                                    | 0737 630320                                                |                                                               |                               |
| ✓ GUIDA                          | Domicilio coincide con residenza                                                                                                    | Si                                                         |                                                               |                               |
| ✓ INFORMAZIONI ATENEO            | 🥖 Modifica Dati di Residenza Utilizza il link per modificare i Dati di Resid                                                                                                    | enza                                                       |                                                               |                               |
| ✓ INFORMAZIONI STUDENTE          | Recapiti                                                                                                    |                                                            |                                                               |                               |
|                                  | Recapito Documenti                                                                                                    |                                                            |                                                               |                               |
|                                  | Recapito Tasse                                                                                                    |                                                            |                                                               |                               |
|                                  | Email                                                                                                    |                                                            |                                                               |                               |
|                                  | Email Certificata                                                                                                    |                                                            |                                                               |                               |
|                                  | Fax                                                                                                    |                                                            |                                                               |                               |
|                                  | Cellulare                                                                                                    |                                                            |                                                               |                               |
|                                  | Operatore Telefonico                                                                                                    |                                                            |                                                               |                               |
|                                  | Professione                                                                                                    |                                                            |                                                               |                               |
|                                  | Lingua preferita per le comunicazioni                                                                                                    |                                                            |                                                               |                               |
|                                  | Desidero ricevere, sul mio cellulare, SMS che mi informino su eventi,<br>presentazioni ed appuntamenti dell'ateneo                                                                                                    |                                                            |                                                               |                               |
|                                  | Dichiaro di aver ricevuto l'informativa ai sensi dell'articolo 13 del D. Lgs.<br>196/2003 e presto il mio consenso al trattamento dei miei dati personali<br>da parte dell'Atene o; inoltre presto il mio consenso ai sensi degli arti. 20,<br>28 e 26 del D. Lgs. 196/2003 per il trattamento dei miei dati sensibili. | Si                                                         |                                                               |                               |
|                                  | Acconsento alla comunicazione dei dati personali                                                                                                    | Si                                                         |                                                               |                               |
|                                  | Acconsento alla diffusione dei dati personali                                                                                                    | Si                                                         |                                                               |                               |
|                                  | Modifica Recapiti Utilizza il link per modificare i Recapiti                                                                                                    |                                                            |                                                               |                               |
|                                  | Dati Rimborsi                                                                                                    |                                                            |                                                               |                               |
|                                  | Tipo Rimborso                                                                                                    | Rimborso bancario diretto                                  |                                                               |                               |
|                                  | Modifica Dati di Rimborso Utilizza il link per modificare i Dati di Rimbo                                                                                                    | orso                                                       |                                                               |                               |
|                                  | Indietro Conferma                                                                                                    |                                                            |                                                               |                               |
|                                  |                                                                                                    |                                                            | 2017 © by KION a CINECA Company                               | Informativa utilizzo cookie 👻 |
| 🚳 📋 🎟 💽                          | 0 4 🕹 🥥 🕭 🥭 🛄                                                                                                    | 📳 🛄 😓                                                      | IT 🔺                                                          | 🔁 🕕 🍐 11:16<br>14/07/2017     |

Conferma

## SOLO PER GLI STUNDENTI EXTRACOMUNITARI

\*\*\*\*\*

NOTA BENE:

- Se il <u>permesso di soggiorno</u> allegato in a.a. precedenti è ancora valido (SEMAFORO VERDE), lo studente può andare avanti.
- Se il <u>permesso di soggiorno</u> allegato in a.a. precedenti è scaduto (SEMAFORO rosso), lo studente deve inserire un nuovo permesso di soggiorno in corso di validità.
- Per chi non aveva mai inserito negli a.a. precedenti il <u>permesso di soggiorno</u> deve seguire la procedura riportata sotto, altrimenti la procedura del rinnovo iscrizione viene bloccata.

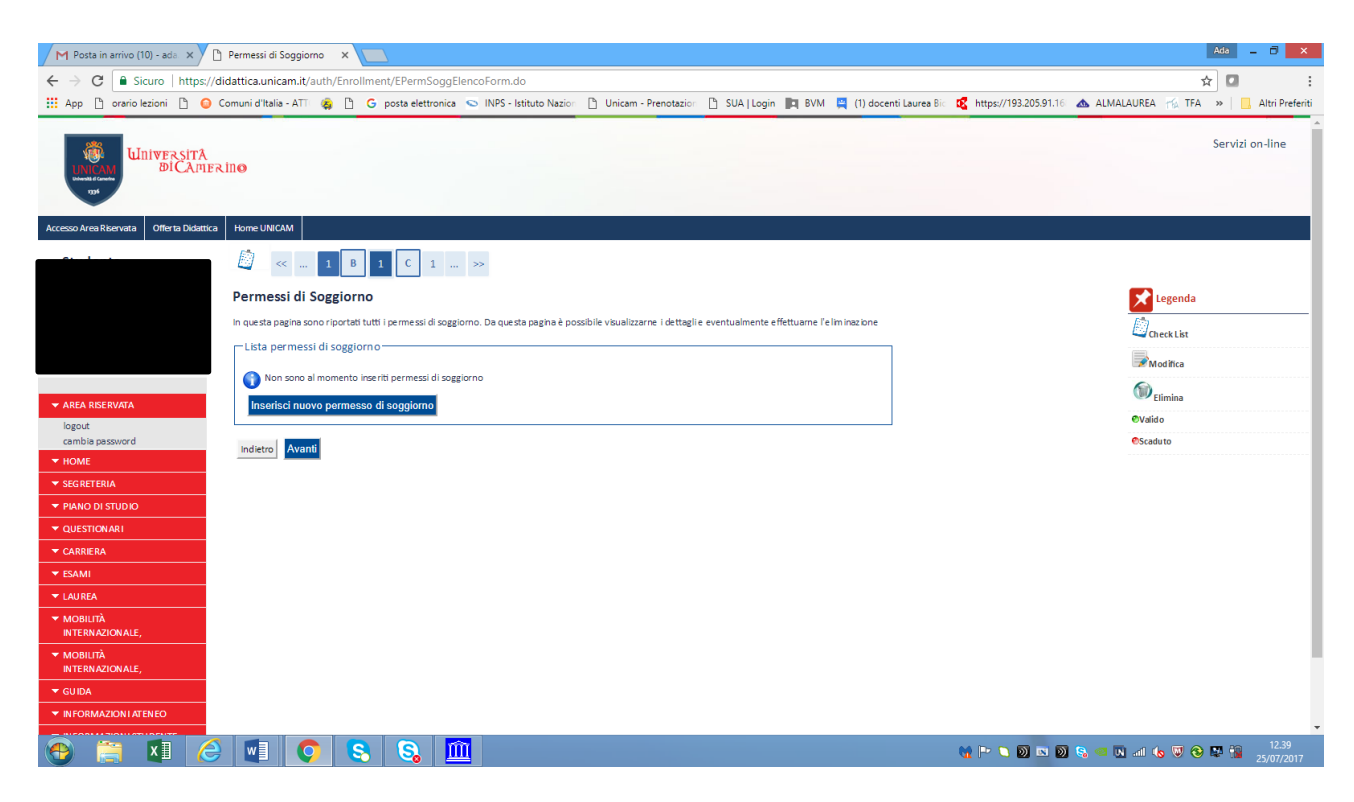

Inserire il permesso di soggiorno o dati richiesta permesso di soggiorno

Inserire :

- data rilascio
- data scadenza
- tipo permesso di soggiorno

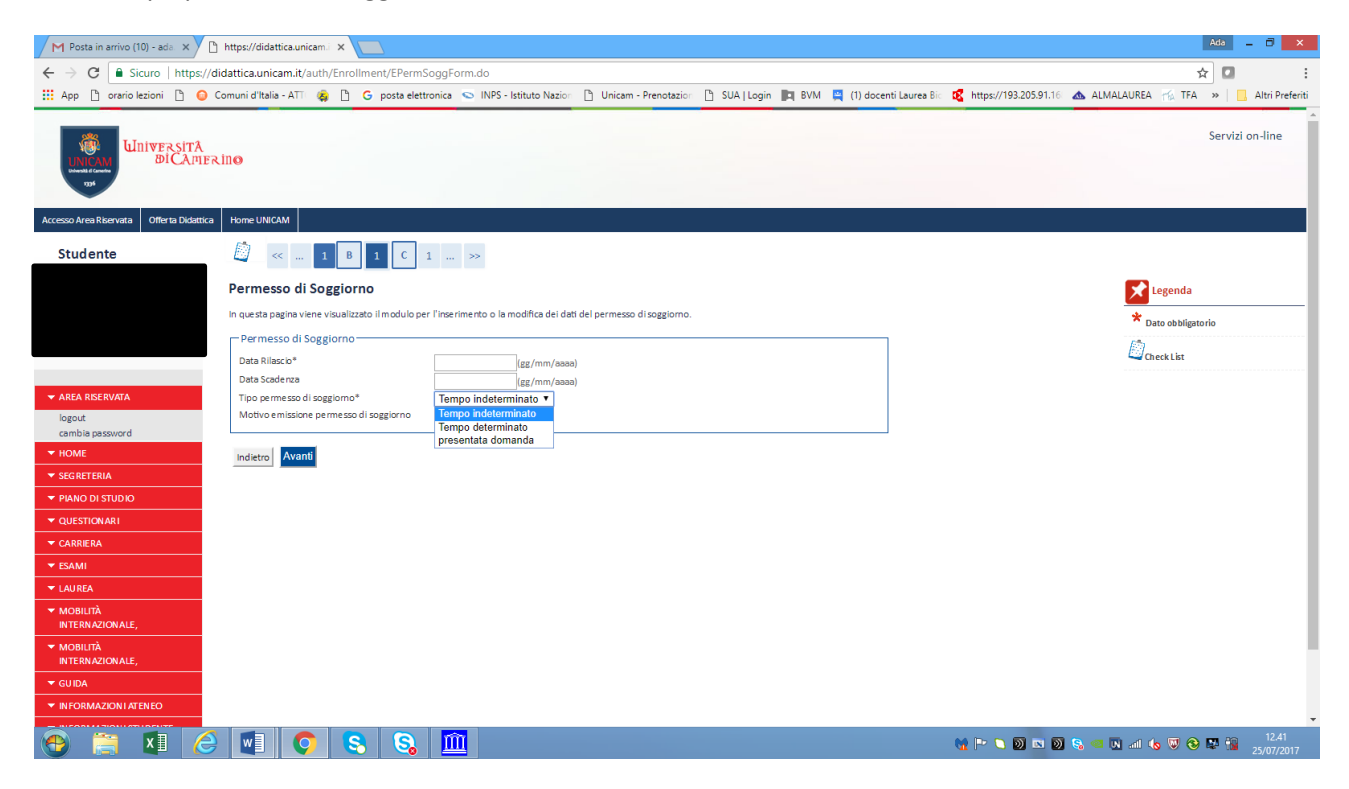

| https://didattica.unica 🔌 🗙 👔            | 🖣 Posta in arrivo (10) - ada 🗙 🕐 https://didattica.unicam 🗙 💽                                                                                                    | Ada – 🗇 🗙                                                          |
|------------------------------------------|----------------------------------------------------------------------------------------------------|--------------------------------------------------------------------|
| ← → C  Sicuro https://                   | didattica.unicam.it/auth/Enrollment/EPermSogConfermaForm.do                                                                                                    | ☆ 🗖 🗄                                                              |
| III App 🗅 orario lezioni 🍙 🙆             | Comuni d'Italia - ATTI 💫 🎦 G. posta elettronica 💿 INPS - Istituto Nazion P Unicam - Prenotazion P SUA Llogin 🛅 BVM 🧧 (1) docenti Laurea                                                   | Bic 🕏 https://193.205.91.16 🔥 ALMALAUREA 🚟 TEA 👋 📃 Altri Preferiti |
|                                          |                                                                                                    |                                                                    |
| Universită<br>UNIVERSITĂ<br>DI CAME      | RINO                                                                                                    | Servizi on-line                                                    |
| Accesso Area Riservata Offerta Didattica | Home UNICAM                                                                                                    |                                                                    |
| Studente                                 |                                                                                                    |                                                                    |
|                                          | Permessi di Soggiorno                                                                                                    | Legenda                                                            |
|                                          | In questa pagina sono riepilogati i dati del permesso di soggiorno inserito. Se corrette, procedi con la conferma, altrimenti utilizza il tasto "Indietro" per<br>apportare le modifiche. | CheckList                                                          |
|                                          | Permesso di soggiorno                                                                                                    |                                                                    |
|                                          | Data rilascio (gg/mm/aaaa): 11/07/2017                                                                                                    |                                                                    |
| ✓ AREA RISERVATA                         | Data scadenza (gg/mm/aaaa):                                                                                                    |                                                                    |
| logout<br>cambia password                | Tipo permesso di soggiorno: Tempo indeterminato                                                                                                    |                                                                    |
|                                          | Motivo emissione permesso di soggiorno:                                                                                                    |                                                                    |
| ▼ SEGRETERIA                             | Indietro Conferma                                                                                                    |                                                                    |
| ▼ PIANO DI STUDIO                        | Conferma                                                                                                    |                                                                    |
| VUESTIONARI                              |                                                                                                    |                                                                    |
| ▼ CARRIERA                               |                                                                                                    |                                                                    |
| ▼ ESAMI                                  |                                                                                                    |                                                                    |
| ▼ LAU REA                                |                                                                                                    |                                                                    |
| ✓ MOBILITÀ<br>INTERNAZIONALE,            |                                                                                                    |                                                                    |
| ✓ MOBILITÀ<br>INTERNAZIONALE,            |                                                                                                    |                                                                    |
| ▼ GUIDA                                  |                                                                                                    |                                                                    |
| ▼ INFORMAZION I ATENEO                   |                                                                                                    |                                                                    |
| 🔁 🗎 🚺                                    | 0 💷 📀 🗞 🛍                                                                                                    | 🙀 🏲 🔍 🕅 🔤 🗑 🥵 💷 🔍 🗐 🌜 😨 😌 😫 😫 12.45<br>25/07/2017                  |

Poi inserire la copia del permesso di soggiorno/richiesta di permesso di soggiorno:

| App  orario lezion  Comuni d'Italia - ATI  Comuni d'Italia - ATI  C                                                                                                    | B 1 C 1 >><br>di soggiorno                        | nto Nazion 🚹 Unicam - Prenotazion | 🚹 SUA   Login 🛛 🕅 BVM | 🎇 (1) docenti Laurea Bio 🥵 https://1 | 19320591.16 🛆 ALMALAUREA 🦟 TFA » 📙 Altri P |
|----------------------------------------------------------------------------------------------------|---------------------------------------------------|-----------------------------------|-----------------------|--------------------------------------|--------------------------------------------|
| ALEA RESERVATA     Aged     amble password      Kore EINA     Scatterean     amble password     scatterean     amble password     scatterean     amble password     scatterean     amble password     scatterean     amble password     scatterean     amble password     scatterean     amble password     scatterean     amble password     scatterean     amble password     scatterean     amble password     scatterean     amble password     scatterean     amble password     scatterean     advalue     advalue     scatterean     advalue     advalue     adval                                                                                                    | B 1 C 1 >><br>di soggiorno                        |                                   |                       |                                      | Servizi on-line                            |
| Studente VIECMA<br>Studente  AREA RESERVERA  Togot AREA RESERVERA  Togot Cambia pasword  Home Uncerstal di anomisone esami di stato immarkico hairone aunocer tificatio collaboracio istudentesche bora di studio dichiarazione mvalidità emerstal di anomisone esami distato immarkico perimetso                                                                                                    | B 1 C 1 >><br>di soggiorno                        |                                   |                       |                                      |                                            |
| Studente                                                                                                    | B 1 C 1 >><br>di soggiorno                        |                                   |                       |                                      |                                            |
| AREA RESERVATA<br>Opport<br>ambia password<br>MOVE<br>Excitationi<br>text di ammisone<br>esami di tato<br>immatricolazione<br>autoret fitazione<br>pagmenti<br>collaborationi studertesche<br>borse di studio<br>immatricolazione invalidità<br>permessi di vagita<br>Data stasodras (gg/mm/AL<br>Data stasodras (gg/mm/AL<br>Data stasodras (gg                                                                                                    | di soggiorno                                      |                                   |                       |                                      |                                            |
| In questa pagine è possibili<br>REA REENVATA<br>gout<br>mbia password<br>DME<br>Cater ENLA<br>Crition I<br>stati a miniscio (sg/mm/ar<br>Data scadenza (sg/mm/ar<br>Data scadenza (sg/mm/ar                                                                                                    |                                                   |                                   |                       |                                      | Legenda                                    |
| EA REFEVIATA<br>pot<br>mbia passward<br>Me<br>GRETERIA<br>Trionol<br>st di ammissione<br>amid fistato<br>matricolacione<br>toorth fituatione<br>gementi<br>rificati<br>liaborazioni stude reteche<br>gementi<br>rificati<br>liaborazioni stude reteche<br>generiti<br>resulti sozione<br>indietto<br>Vantti                                                                                                    | e effettuare l' upload di documenti legati al per | rmesso di soggiorno.              |                       |                                      |                                            |
| EA RESERVATA<br>pout<br>the bia password<br>ME<br>SET ALL STATE<br>ME<br>SET ALL STATE<br>Method Stato<br>matricolatione<br>toper Hissol<br>Method Stato<br>matricolatione<br>toper Hissol<br>Method Stato<br>matricolatione<br>toper Hissol<br>Method Stato<br>matricolatione<br>toper Hissol<br>Method Stato<br>matricolatione<br>toper Hissol<br>Method Stato<br>matricolatione<br>toper Hissol<br>Method Stato<br>matricolatione<br>toper Hissol<br>Method Stato<br>matricolatione<br>toper Hissol<br>Method Stato<br>matricolatione<br>toper Hissol<br>Method Stato<br>matricolatione<br>toper Hissol<br>Method Stato<br>matricolatione<br>toper Hissol<br>Method Stato<br>matricolatione<br>toper Hissol<br>Method Stato<br>Method Stato |                                                   |                                   |                       |                                      | Check List                                 |
| A RERVATA<br>Data stadena (trg/mm/a)<br>Data stadena (trg/mm/a)<br>Data stad                                                                                                    | rno                                               |                                   |                       |                                      |                                            |
| EX RESERVATA De la sacaderas (Eg/mm) Tipo permesso di saggio Motho errisisone perm ME Lista allegati Allegati presenti Allegati presenti Lista allegati Allegati presenti Lista allegati Allegati presenti Lista allegati Allegati presenti Lista allegati Allegati presenti Lista allegati Allegati presenti Lista allegati Allegati presenti Lista allegati Allegati presenti Lista allegati Allegati Allegati Lista allegati Allegati Allegati Lista allegati Allegati Allegati Lista allegati Allegati Allegati Allegati Lista allegati Allegati Allegati Lista allegati Allegati Allegati Lista allegati Allegati Allegati Lista allegati Allegati Allegati Lista allegati Allegati Allegati Lista allegati Allegati Allegat                                                                                                    | aa):                                              | 11/07/2017                        |                       |                                      |                                            |
| out The permission argoing the second second                                                                                                    | 1aaa):                                            | 26/07/2017                        |                       |                                      | 🧊 Modifica                                 |
| mbia password Mitto em ssone perm Ante  GRETERIA Stall ammissione ami di stalo matricolatione stocer africazione gement intericazion instructertesche red i studio hiraracione invalidità remesi di studio                                                                                                    | rno:                                              | presentata domanda                |                       |                                      | Elimina                                    |
| ME List a llegati<br>RETERIA<br>RETORIA<br>RETORIA<br>RETORIA<br>Italianti<br>RETORIA<br>RETORIA<br>Non sone al mome<br>Insertisci Allegati<br>Indetro Allegato<br>Indetro Avanti<br>Indetro Avanti                                                                                                    | esso di soggiorno:                                |                                   |                       |                                      |                                            |
| GREERIA Alegati presenti<br>crizioni at di ammissione<br>sami di stato<br>intocerificazione<br>stocerificazione<br>stocerificazione<br>sed istudio<br>chirarzioni studeresche<br>chirarzione invalidità<br>revesti di sametione                                                                                                    |                                                   |                                   |                       |                                      | In formazione                              |
| streioni<br>st di ammissione<br>ami di stato<br>im atricolazione<br>toceri ficazione<br>gamenti<br>liaborazioni studertesche<br>pred i studio<br>chirarszione invalidità<br>remesti di spettomo                                                                                                    |                                                   |                                   |                       |                                      |                                            |
| st diarmissione<br>ami di stato<br>maricolazione<br>tocerificazione<br>gementi<br>lilaborazioni studentezche<br>indietro Avanti<br>lilaborazioni studentezche<br>presel di studio<br>chiarazione invalidità                                                                                                    | nto presenti documenti allegati                   |                                   |                       |                                      |                                            |
| ami di stato Insertisci Allegato Insertisci Allegato Insertisci Allegato Insertisci Allegato Insertisci Allegato Indextone Michael Indextone Indextone Index                                                                                                    |                                                   |                                   |                       |                                      |                                            |
| tooernfraatione<br>gementi indietro Avanti<br>rifkati<br>Ilaborationi stude nesche<br>per di studio<br>chianastone invalidità<br>remesidi spesicono                                                                                                    |                                                   |                                   |                       |                                      |                                            |
| agamenti Indietro Avanti<br>Ittificati<br>Ilaborazioni studentesche<br>orse di studio<br>chiarazione invalidità<br>remesti di agazione                                                                                                    |                                                   |                                   |                       |                                      |                                            |
| ettificati<br>ollaborazioni studentesche<br>orse di studio<br>ichiarazione invalidità<br>emessi di speziono                                                                                                    |                                                   |                                   |                       |                                      |                                            |
| nadorazioni sudencesche<br>vrse di studio<br>chiarazione invalidità<br>rmessi di sozeiomo                                                                                                    |                                                   |                                   |                       |                                      |                                            |
| chiarazione invalidità<br>ermessi di soggiorno                                                                                                    |                                                   |                                   |                       |                                      |                                            |
| ermessi di soggiorno                                                                                                    |                                                   |                                   |                       |                                      |                                            |
|                                                                                                    |                                                   |                                   |                       |                                      |                                            |
| ocumenti di identità                                                                                                    |                                                   |                                   |                       |                                      |                                            |
| ANO DI STUDIO                                                                                                    |                                                   |                                   |                       |                                      |                                            |
| UESTIONARI                                                                                                    |                                                   |                                   |                       |                                      |                                            |
|                                                                                                    |                                                   |                                   |                       |                                      |                                            |

| A Prova a vincere! 🔌 🗙 M                                                                                                    | 1 Posta in arrivo (10) - ada. 🗙 🎦 Allegato | Permesso di Soj 🗙 📃               |                        |                     |                            |                      |                    | Ada 🗕 🗇 🗙           |
|----------------------------------------------------------------------------------------------------|--------------------------------------------|-----------------------------------|------------------------|---------------------|----------------------------|----------------------|--------------------|---------------------|
| ← → C   Sicuro   https://di                                                                                                    | didattica.unicam.it/auth/Enrollment/EPerr  | 1SoggUploadAllegatiForm.do        |                        |                     |                            |                      | ŕ                  | 7 🖸 🕴               |
| 🔛 App 🗋 orario lezioni 🗋 🥥 C                                                                                                    | Comuni d'Italia - ATTI 🞄 🖺 G posta ele     | ttronica 😒 INPS - Istituto Nazion | 🗅 Unicam - Prenotazion | 🗅 SUA   Login 関 BVM | I 🚆 (1) docenti Laurea Bio | Ktps://193.205.91.16 | 💩 ALMALAUREA 🎋 TFA | » 📃 Altri Preferiti |
| Universită<br>IIII danie<br>IIII danie<br>IIIII<br>IIII danie<br>IIII danie<br>IIIII danie<br>IIII danie<br>IIII<br>IIII danie<br>IIII danie<br>IIII<br>IIII<br>IIII<br>IIII<br>IIII<br>IIII<br>IIII<br>I | Rino                                       |                                   |                        |                     |                            |                      |                    | Servizi on-line     |
| Accesso Area Riservata Offerta Didattica                                                                                                    | Home UNICAM                                |                                   |                        |                     |                            |                      |                    |                     |
| Studente                                                                                                    | 💭 « 1 B 1 C                                | 1 >>                              |                        |                     |                            |                      |                    |                     |
|                                                                                                    | Allegato Permesso di Soggiori              | 10                                |                        |                     |                            |                      | 🔀 Legenda          |                     |
|                                                                                                    | Indicare i dati del documento allegato.    |                                   |                        |                     |                            |                      | * Dato obbligato   | rio                 |
|                                                                                                    | Permesso di soggiorno                      |                                   |                        |                     |                            |                      | (in)               |                     |
|                                                                                                    | Data rilascio (gg/mm/aaaa):                | 17/0                              | 1/2017                 |                     |                            |                      | Check List         |                     |
| ▼ AREA RISERVATA                                                                                                    | Data scadenza (gg/mm/aaaa):                | 27/0                              | 7/2017                 |                     |                            |                      |                    |                     |
| logout                                                                                                    | Tipo permesso di soggiorno:                | pres                              | entata domanda         |                     |                            |                      |                    |                     |
| cambia password                                                                                                    | Motivo emissione permesso di soggiorno:    |                                   |                        |                     |                            |                      |                    |                     |
| - HOME                                                                                                    | Dettaglio documento                        |                                   |                        |                     |                            |                      |                    |                     |
| ▼ SEGRETERIA                                                                                                    | Titolo:*                                   | permesso di soggiorno             |                        |                     |                            |                      |                    |                     |
| iscrizioni                                                                                                    | Descrizione:*                              | permesso di soggiorno             |                        |                     |                            |                      |                    |                     |
| test di ammissione                                                                                                    |                                            |                                   |                        |                     |                            |                      |                    |                     |
| e sami di stato                                                                                                    |                                            |                                   | h                      |                     |                            |                      |                    |                     |
| autocertificazione                                                                                                    | Allegato:*                                 | Scegli file Documento.pdf         |                        |                     |                            |                      |                    |                     |
| pagamenti                                                                                                    |                                            | Documento.pdf                     |                        |                     |                            |                      |                    |                     |
| certificati                                                                                                    | Indietro Avanti                            |                                   |                        |                     |                            |                      |                    |                     |
| collaborazioni studentesche<br>horse di studio                                                                                                    |                                            |                                   |                        |                     |                            |                      |                    |                     |
| dichiarazione invalidità                                                                                                    |                                            |                                   |                        |                     |                            |                      |                    |                     |
| permessi di soggiorno                                                                                                    |                                            |                                   |                        |                     |                            |                      |                    |                     |
| documenti di identità                                                                                                    |                                            |                                   |                        |                     |                            |                      |                    |                     |
| ▼ PIANO DI STUDIO                                                                                                    |                                            |                                   |                        |                     |                            |                      |                    |                     |
| ▼ QUESTION ARI                                                                                                    |                                            |                                   |                        |                     |                            |                      |                    |                     |
| 🕙 🚞 🚺 🥝                                                                                                    | 8 8 8                                      |                                   |                        |                     |                            | M P 🗅 🖻 💌 🖻          | 8 🔍 🛛 🗤 🗞 🔍 😵      | 12.58 12.58 🔛 12.58 |

#### Promemoria finale

| 🐢 Prova a vincere! 🛛 🔌 🗙                          | M Posta in arrivo (10) - ada 🗙 🕐 🗅 Allegati permes                                                               | so di sog 🗙 📃                              |                                        | Ada 🗕 🖻 🗾                                                                  |
|---------------------------------------------------|----------------------------------------------------------------------------------------------------|--------------------------------------------|----------------------------------------|----------------------------------------------------------------------------|
| ← → C 🔒 Sicuro   https;                           | //didattica.unicam.it/auth/Enrollment/EPermSog                                                                   | ElencoAllegatiForm.do                      |                                        | ☆ 🖸                                                                        |
| 🔛 App 🗋 orario lezioni 🗋 🌘                        | 🔵 Comuni d'Italia - ATTI 🚓 📋 G posta elettroni                                                                   | a 🧿 INPS - Istituto Nazion 🗋 Unicam - Pren | otazion 🗋 SUA   Login 🛐 BVM 🚆 (1) doce | nti Laurea Bic 🧏 https://193.205.91.16 🗥 ALMALAUREA 🌾 TFA 🛸 📃 Altri Prefer |
| UniversitA<br>BiCAm                               | FRINO                                                                                                    |                                            |                                        | Servizi on-line                                                            |
| Accesso Area Riservata Offerta Didatt             | tica Home UNICAM                                                                                                 |                                            |                                        |                                                                            |
| Studente                                          | 💆 << 1 B 1 C 1                                                                                                   | >>                                         |                                        |                                                                            |
|                                                   | Allegati permessi di soggiorno<br>In questa pagina è possibile effettuare i upload di d<br>Permesso di soggiorno | ocumenti legati al permesso di soggiorno.  |                                        | Legenda<br>CheckList                                                       |
|                                                   | Data rilascio (gg/mm/aaaa):                                                                                      | 17/01/2017                                 |                                        | Dettaglio                                                                  |
| 🗙 ARFA RISERVATA                                  | Data scadenza (gg/mm/aaaa):                                                                                      | 27/07/2017                                 |                                        | Modifica                                                                   |
| logout                                            | Tipo permesso di soggiorno:                                                                                      | presentata domanda                         |                                        | <u>()</u>                                                                  |
| cambia password                                   | Motivo emissione permesso di soggiorno:                                                                          |                                            |                                        | Elimina Elimina                                                            |
| - HOME                                            | Lista allegati                                                                                                   |                                            |                                        | 🚺 In formazione                                                            |
| SEGRETERIA                                        | Allegati presenti                                                                                                |                                            |                                        |                                                                            |
| iscrizioni                                        | Titolo                                                                                                    | Descrizione                                | Azioni                                 |                                                                            |
| test di ammissione<br>esami di stato              | permesso di soggiorno                                                                                            | permesso di soggiorno                      | S 🖻 🔞                                  |                                                                            |
| autocertificazione<br>pagamenti                   | Inserisci Allegato                                                                                               |                                            |                                        |                                                                            |
| certi ficati<br>collaborazion i studentesche      | Indietro Avanti                                                                                                  |                                            |                                        | a                                                                          |
| borse di studio                                   |                                                                                                    |                                            |                                        |                                                                            |
| dichiarazione invalidita<br>permessi di soggiorno |                                                                                                    |                                            |                                        |                                                                            |
| documenti di identità                             |                                                                                                    |                                            |                                        |                                                                            |
| PIANO DI STUDIO                                   |                                                                                                    |                                            |                                        |                                                                            |
| QUESTIONARI                                       |                                                                                                    |                                            |                                        |                                                                            |
| 🕀 🚞 🗶                                             | 🕘 🔄 👩 🔄 🔄                                                                                                    | <u> </u>                                   |                                        | 🉀 🏲 🔍 🕥 💌 🔊 🗞 💷 🛝 📶 🌜 🖁 😒 🛤 12.59                                          |

\*\*\*\*\*

#### Richiesta Documento d'identità:

Occorre un file pdf del proprio documento di identità. Sono validi:

- carta di identità;
- passaporto;
- patente

Se nella procedura vi è il semaforo rosso bisogna inserire un nuovo documento di riconoscimento in corso di validità (la procedura si blocca):

| ocumenti di ider          | ntità             |                             |                   |                    |          |                          |        |
|---------------------------|-------------------|-----------------------------|-------------------|--------------------|----------|--------------------------|--------|
| questa pagina viene visua | alizzato l'elenco | dei documenti d'identità in | seriti precedente | emente e viene dat | a la pos | sibilità di inserirne nu |        |
| -Documenti di identit     | à presentati      |                             |                   |                    |          |                          |        |
| Tipologia Documento       | Numero            | Ente Rilascio               | Data Rilascio     | Data Scadenza      | Stato    | Prezinza allegati        | Azioni |
| Carta Identità            | AT 1571844        | COMUNE DI CAMERINO          | 18/07/2011        | 17/07/2016         | 0        | Si                       | 9      |
| Inserisci Nuovo Doc       | umento di Ide     | entità                      |                   |                    |          |                          |        |
| Indietro Prosegui         |                   |                             |                   |                    |          |                          |        |

Altrimenti, se il semaforo e verde (documento in corso di validità) cliccare su Prosegui

| pologia Documento | Numero     | Ente Rilascio | Data Rilascio | Data Scadenza | Stato | esenza allegati | Azioni |
|-------------------|------------|---------------|---------------|---------------|-------|-----------------|--------|
| atente            | mc5160981t | MCTC-MC       | 17/05/2011    | 17/05/2021    | 0     | Si              | Q m    |

\*\*\*\*\*\*

## STUDENTI PORTATORI DI HANDICAP/DSA

Si apre il punto riguardante la dichiarazione di Invalidità/DSA:

In questa pagina andare su: Inserisci nuova dichiarazione di invalidità e procedere poi ad inserire tutti i dati richiesti

| M Posta in arrivo (7) - ada.f 🗙             | https://didatticaunicam. ×                                                                                                    | Ada 🗕 🗖 🗙                             |
|---------------------------------------------|----------------------------------------------------------------------------------------------------|---------------------------------------|
| ← → C  Sicuro   https://d                   | idattica.unicam.it/auth/AddressBook/ABDicHandForm.do                                                                                                    | ☆ 🖸 🛛 🗄                               |
| 🔛 App 🗋 orario lezioni 🗋 🎯 (                | Comuni d'Italia - ATT 🐐 🖞 🗋 G posta elettronica 🗢 INPS - Istituto Nazior 🗋 Unicam - Prenotazior 🎦 SUA   Login 📗 BVM 📮 (1) docenti Laures Bic 😰 https://193.205.91.16 💩 ALN | /ALAUREA 🎋 TFA 👒 📃 Altri Preferiti    |
| Universită<br>Di Cămera                     | lino                                                                                                    | Servizi on-line                       |
| Accesso Area Riservata Offerta Didattica    | Home UNICAM                                                                                                    |                                       |
| Studente                                    |                                                                                                    |                                       |
| 2                                           | Dichiarazioni di invalidità / DSA<br>Introdurre Il dettaglio della dichiarazione di invalidità.                                                                            | Legenda<br>* Dato obbligatorio        |
| ▼ AREA RISERVATA                            | Tipo Handkap:* - • • • • • • • • • • • • • • • • • •                                                                                                    | Check List                            |
| iogout<br>cambia password<br>altre carriere | specializato' Autorizo Tamministrazione a contattarmi direttamente al recapito indicato per l'offerta di assistenza: Data inicio Validità: [gg/mm/aaaa]                    |                                       |
| ▼ SEG RETERIA                               | Data Fine Validità: (gg/mm/aaaa)                                                                                                    |                                       |
| ✓ PIANO DI STUDIO     ✓ QUESTIONARI         | Indietro Avanti                                                                                                    |                                       |
| ▼ CARRIERA                                  |                                                                                                    |                                       |
| ▼ ESAMI                                     |                                                                                                    |                                       |
| ▼ LAUREA                                    |                                                                                                    |                                       |
| ✓ MOBILITÀ<br>INTERNAZIONALE,               |                                                                                                    |                                       |
| ✓ MOBILITÀ<br>INTERNAZIONALE,               |                                                                                                    |                                       |
| ▼ GUIDA                                     |                                                                                                    |                                       |
| VINFORMAZIONI ATENEO                        |                                                                                                    |                                       |
| 🕙 🚞 🚺 🍐                                     |                                                                                                    | 🖪 adl 🍫 🖁 😵 🔛 🛍 🕺 11.36<br>25/07/2017 |

| nte              | 🖉 « 1 C 1 D 1                                                                                                    | >>                                                                                                    |
|------------------|----------------------------------------------------------------------------------------------------|----------------------------------------------------------------------------------------------------|
|                  | Dichiarazioni di invalidità / DSA                                                                                                    |                                                                                                    |
|                  | Introdurre il dettaglio della dichiarazione di invali                                                                                                    | dità.                                                                                                    |
|                  | Nuova dichiarazione                                                                                                    |                                                                                                    |
|                  | Tipo Handicap:*                                                                                                    | - •                                                                                                    |
| ERVATA           | Data Dichiarazione:                                                                                                    | -                                                                                                    |
| assword<br>Tiere | Richiedo assistenza e/o servizi di tutorato<br>specializzato:<br>Autorizza l'amministrazione a contattarmi<br>direttamente al recapito indicato per l'offerta<br>di assistenza:<br>Data inizio Validità: | Handicap generico<br>Disabilità fisica<br>Disabilità infisica<br>Disabilità visiva<br>Disabilità pisichica<br>Dislessia o altri disturbi dell'apprendimento<br>Altro d'(encertificare nello entri) |
| RIA              | Data Fine Validità:                                                                                                    | Genitori disanili (L. 104)                                                                                                    |
| I STUDIO         |                                                                                                    | 5                                                                                                    |
| NARI             | Indietro Avanti                                                                                                    |                                                                                                    |
| A                |                                                                                                    |                                                                                                    |

Una volta compilati tutti i campi cliccare Avanti

| Studente          | 💭 « 1 C 1 D 1 »                                                                                             |                                                                            |
|-------------------|----------------------------------------------------------------------------------------------------|----------------------------------------------------------------------------|
| 0                 | Dichiarazioni di invalidità / DSA                                                                           | ie noratti innisedi on la onferma altrimenti utiliza il tato "indieto" ner |
|                   | apportare le modifiche.                                                                                     | e coneco, proceo come comenna, animento unizza nicasio i norecio per       |
| → AREA RISERVATA  | Tipo invalidità:                                                                                            | Handicap generico                                                          |
| logout            | Percentuale di invalidità:                                                                                  | 85                                                                         |
| cambia password   | Data dichiarazione (gg/mm/aaaa):                                                                            | 18/07/2017                                                                 |
| altre carriere    | Richiedo assistenza e/o servizi di tutorato specializzato:                                                  | Si                                                                         |
| → HOME            | Autorizzo l'amministrazione a contattarmi direttamente al recapito indicato<br>per l'offerta di assistenza: | Si                                                                         |
| ▼ SEGRETERIA      |                                                                                                    |                                                                            |
| ▼ PIANO DI STUDIO | Indietro Conferma                                                                                           |                                                                            |
| VUESTIONARI       |                                                                                                    |                                                                            |
| ▼ CARRIERA        |                                                                                                    |                                                                            |

Una volta inseriti tutti i dai confermare.

N.B.: prima di completare la procedura, ricordate di passare al punto successivo e allegare la vostra documentazione!

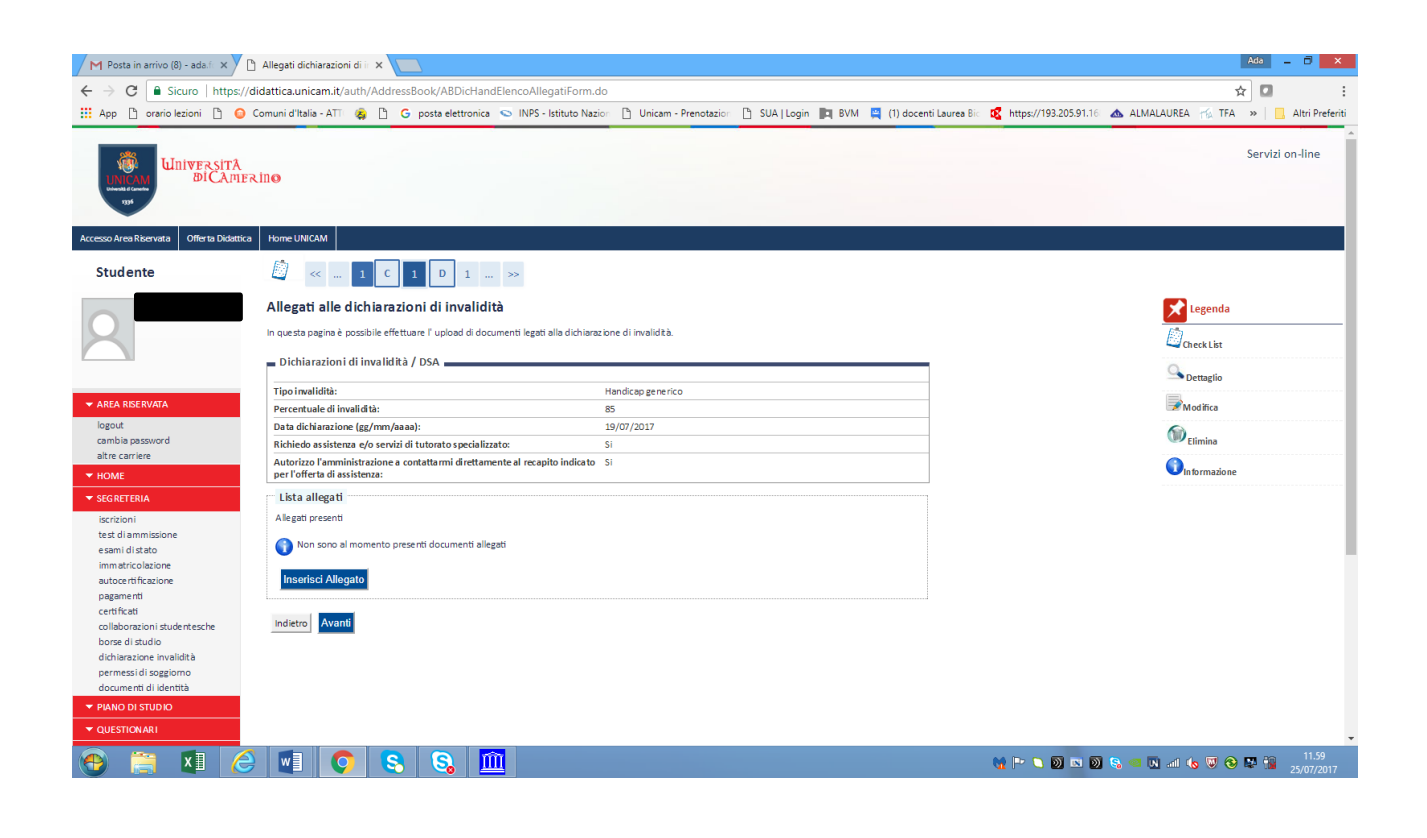

Inserire gli allegati:

Inserisci Allegato

### Certificazioni

Si necessita un file .pdf della/e propria/e certificazione/i di disabilità e/o DSA.

La certificazione deve essere valida ai sensi dell'art. 4 delle "Norme per l'erogazione dei servizi agli studenti con disabilità e DSA", disponibile al link:

https://disabili.unicam.it/sites/disabili.unicam.it/files/NORME%20PER%20L%27EROGAZIONE%20DEl%20SE RVIZI%20AGLI%20STUDENTI%20CON%20DISABILIT%C3%80.pdf

Per eventuali esoneri, fare riferimento alla "Guida dello Studente", disponibile al sito www.unicam.it.

In caso di disabilità va allegato o il certificato di cui alla legge 104/92, o il certificato di invalidità civile con percentuale pari o superiore al 66%.

In caso di DSA va allegata la diagnosi funzionale rilasciata da non più di tre anni da strutture del Servizio Sanitario Nazionale o da strutture e specialisti accreditati dallo stesso.

Le certificazioni vanno allegate in tutte le loro pagine.

Certificati allegati solo parzialmente o diversi da quelli previsti per legge non saranno presi in considerazione.

N.B.: nel caso abbiate dei documenti non rinnovabili, inserite comunque la data di scadenza fittizia "31/12/2100", per questioni tecniche.

| M Posta in arrivo (11) - ada 🗙 🎦         | Dichiarazioni di invalidità 🗙                                                 |                                  |                        |               |             |                      |                       | Ada 🗕 🗇                      | ×         |
|------------------------------------------|-------------------------------------------------------------------------------|----------------------------------|------------------------|---------------|-------------|----------------------|-----------------------|------------------------------|-----------|
| ← → C   Sicuro   https://dic             | dattica.unicam.it/auth/AddressBook/ABDid                                      | HandUploadAllegatiForm.do        | 1                      |               |             |                      |                       | ☆ 🖸                          | :         |
| 👖 App 🗋 orario lezioni 🗋 🥥 Co            | omuni d'Italia - ATT 🛛 🧔 🗋 🕒 G posta elettr                                   | onica 🥯 INPS - Istituto Nazior   | 🗋 Unicam - Prenotazion | 🗋 SUA   Login | 🛱 BVM 🚆 (1) | ) docenti Laurea Bio | Kttps://193.205.91.16 | 📥 ALMALAUREA 🎋 TFA 🛛 🗎 Altri | Preferiti |
|                                          | ine                                                                           |                                  |                        |               |             |                      |                       | Servizi on-lin               | e         |
| Accesso Area Riservata Offerta Didattica | Home UNICAM                                                                   |                                  |                        |               |             |                      |                       |                              |           |
| Studente                                 | 🖉 « 1 C 1 D :                                                                 | l >>                             |                        |               |             |                      |                       |                              |           |
|                                          | Dichiarazioni di invalidità/ DSA                                              |                                  |                        |               |             |                      |                       | Legenda                      | - 1       |
|                                          | Indicare i dati del documento allegato.                                       |                                  |                        |               |             |                      |                       | *                            |           |
|                                          | - Dichiarazioni di invalidità / DSA                                           |                                  |                        |               |             |                      |                       | Dato obbligatorio            |           |
|                                          |                                                                               |                                  |                        |               |             |                      |                       | Check List                   | - 1       |
|                                          | Tipo i nvalidità:                                                             | H                                | landicap generico      |               |             |                      |                       |                              |           |
|                                          | Percentuale di invalidità:                                                    | 8                                | 5                      |               |             |                      |                       |                              |           |
| logout                                   | Data dichiarazione (gg/mm/aaaa):                                              | 1                                | 9/07/2017              |               |             |                      |                       |                              |           |
| altre carriere                           | Richiedo assistenza e/o servizi di tutorato spe                               | cializzato: S                    |                        |               |             |                      |                       |                              |           |
| ✓ HOME                                   | Autorizzo l'amministrazione a contattarmi dir<br>per l'offerta di assistenza: | ettamente al recapito indicato S | i                      |               |             |                      |                       |                              | - 1       |
| ▼ SEGRETERIA                             | Data inizio validità (gg/mm/aaaa):                                            | 0                                | 4/07/2017              |               |             |                      |                       |                              |           |
|                                          | Data fine validità (gg/mm/aaaa):                                              | 0                                | 4/07/2027              |               |             |                      |                       |                              |           |
| iscrizioni<br>test di ammissione         | Batta da como de                                                              |                                  |                        |               |             |                      |                       |                              |           |
| e sami di stato                          | Dettaglio documento                                                           |                                  |                        |               |             |                      |                       |                              |           |
| immatricolazione                         | Titolo:*                                                                      | certificazione                   |                        | _             |             |                      |                       |                              |           |
| autocerti ficazione                      | Descrizione:*                                                                 | certificazione                   |                        |               |             |                      |                       |                              |           |
| pagamenti                                |                                                                               |                                  |                        |               |             |                      |                       |                              |           |
| certi ficati                             |                                                                               |                                  | 2                      |               |             |                      |                       |                              |           |
| collaborazioni studentesche              | Allegato:*                                                                    | Scenii file Documento ndf        |                        |               |             |                      |                       |                              |           |
| borse di studio                          | -                                                                             |                                  |                        |               |             |                      |                       |                              |           |
| permessi di soggiorno                    |                                                                               |                                  |                        |               |             |                      |                       |                              |           |
| documenti di identità                    | Indietro Avanti                                                               |                                  |                        |               |             |                      |                       |                              |           |
| ▼ PIANO DI STUDIO                        |                                                                               |                                  |                        |               |             |                      |                       |                              |           |
| ▼ QUESTIONARI                            |                                                                               |                                  |                        |               |             |                      |                       |                              |           |
|                                          |                                                                               |                                  |                        |               |             |                      |                       |                              | .06       |
|                                          |                                                                               |                                  |                        |               |             |                      |                       | Si 🥶 🖪 📶 🧑 🤍 😵 🛸 🕍 25/07     | /2017     |

Avanti

#### Riepilogo dati inseriti:

| 0                                       |                                                                   |                                                     |                                                            |                                                                              |
|-----------------------------------------|-------------------------------------------------------------------|-----------------------------------------------------|------------------------------------------------------------|------------------------------------------------------------------------------|
| M Posta in arrivo (11) - ada 🗙          | 🗅 Allegati dichiarazioni di in 🗙                                  | 7                                                   |                                                            | Ada 💷 🗖 🗙                                                                    |
| ← → C  Sicuro   https://                | /didattica.unicam.it/auth/AddressB                                | ook/ABDicHandElencoAllegatiForm.do                  |                                                            | <b>☆</b> □ :                                                                 |
|                                         | Comuni d'Italia ATTI 🐥 🖪 🧲                                        | nasta elettronica. S INDS Istitute Nazion           | P. Unicom Decembration P. SUA Linearia P. RVA4 . (1) decem | ati Lauran Rim 🗖 katawa//102 205 01 16 🔺 ALMALAUREA 🏑 TEA 🔉 🔲 Alka Banfariti |
|                                         |                                                                   | posta elettronica 🥥 INPS Fisituto Nazion            |                                                            |                                                                              |
| Universită<br>Dicamp                    | FRINO                                                             |                                                     |                                                            | Servizi on-line                                                              |
| Accesso Area Riservata Offerta Didattic | a Home UNICAM                                                     |                                                     |                                                            |                                                                              |
| Studente                                | 🕅 🤜 🔤 1 C 1                                                       | D 1                                                 |                                                            |                                                                              |
|                                         |                                                                   | · · · · · · · · ·                                   |                                                            |                                                                              |
|                                         | Allegati alle dichiarazio                                         | ni di invalidità                                    |                                                            | 🔀 Legenda                                                                    |
|                                         | In questa pagina è possibile effettua                             | re l' upload di documenti legati alla dichiarazione |                                                            |                                                                              |
|                                         |                                                                   |                                                     | CheckList                                                  |                                                                              |
|                                         | <ul> <li>Dichiarazioni di invalidita /</li> </ul>                 | DSA                                                 |                                                            | Q Dettaglio                                                                  |
|                                         | Tipo invalidità:                                                  | Han                                                 | dicap generico                                             |                                                                              |
| ✓ AREA RISERVATA                        | Percentuale di invalidità:                                        | 85                                                  |                                                            | <b>≫</b> Modifica                                                            |
| logout                                  | Data dichiarazione (gg/mm/aaaa)                                   | : 19/0                                              | 07/2017                                                    | (i)                                                                          |
| cambia password                         | Richiedo assistenza e/o servizi di                                | tutorato specializzato: Si                          |                                                            | Elimina                                                                      |
| ▼ HOME                                  | Autorizzo l'amministrazione a cor<br>per l'offerta di assistenza: | tattarmi direttamente al recapito indicato Si       |                                                            | 🚺 In formazio ne                                                             |
| ▼ SEGRETERIA                            | Lista allegati                                                    |                                                     |                                                            |                                                                              |
| iscrizioni                              | Allegati presenti                                                 |                                                     |                                                            |                                                                              |
| test di ammissione                      | Titolo                                                            | Descrizione                                         | Azioni                                                     |                                                                              |
| e sami di stato                         |                                                                   | DEALMOIL                                            | PARVII                                                     |                                                                              |
| autocertificazione                      | certificazione                                                    | certificazione                                      | S 🕞 🛞                                                      |                                                                              |
| pagamenti                               |                                                                   | I                                                   |                                                            |                                                                              |
| certi ficati                            | Inserisci Allegato                                                |                                                     |                                                            |                                                                              |
| collaborazioni studentesche             |                                                                   |                                                     |                                                            |                                                                              |
| dichiarazione invalidità                | Indietro Avanti                                                   |                                                     |                                                            |                                                                              |
| permessi di soggiorno                   |                                                                   |                                                     |                                                            |                                                                              |
| documenti di identità                   |                                                                   |                                                     |                                                            |                                                                              |
| ▼ PIANO DI STUDIO                       |                                                                   |                                                     |                                                            |                                                                              |
| ▼ QUESTIONARI                           |                                                                   |                                                     |                                                            |                                                                              |
| 🚯 🚞 🖬 🤇                                 | § 🖸 👩 🕵                                                           | S. 🔟                                                |                                                            | 💘 🖿 🔍 🔘 💌 🔘 🗞 💷 🔃 💷 🌜 😨 😌 🐺 📆 12.07                                          |
|                                         |                                                                   |                                                     |                                                            | 25/0//2017                                                                   |

Qui si può:

- Inerire un ulteriore allegato: Inserisci Allegato;
- Visualizzare quello già inserito (lente);
- Cancellare allegato (cestino)

\*\*\*\*\*

In questa pagina viene chiesto: "Stato Occupazionale e Part-time

| Accesso Area Riservata Offerta Didattica                                                                                                    | Home UNICAM                                                                                                |                                              |
|----------------------------------------------------------------------------------------------------|----------------------------------------------------------------------------------------------------|----------------------------------------------|
| Studente                                                                                                    | 🖄 << 1 D 1 2 3                                                                                             | 3 >>                                         |
| 2                                                                                                    | Modifica Iscrizione<br>In questa pagina vengono richiesti i dati necessi<br>Dettaglio Iscrizione 2016/2017 | ari alla modifica de lla iscrizione annuale. |
|                                                                                                    | Anno Accademico                                                                                            | 2016/2017                                    |
| ✓ AREA RISERVATA                                                                                                    | Data Iscrizione                                                                                            | 26/01/2017                                   |
| logout                                                                                                    | Corso di Studio                                                                                            | BIOLOGICAL SCIENCES                          |
| cambia password                                                                                                    | Anno corso                                                                                                 | 1                                            |
| altre carriere                                                                                                    | Tipo iscrizione                                                                                            | In corso                                     |
| ▼ HOME                                                                                                    | Anni Fuori Corso/Ripetente                                                                                 | 0                                            |
| ▼ SEGRETERIA                                                                                                    | Attesa di laurea                                                                                           | No                                           |
| iscrizioni                                                                                                    | Part-time                                                                                                  | No                                           |
| test di ammissione                                                                                                    | Stato                                                                                                    | Attivo                                       |
| e sami di stato<br>imm atricolazione<br>autocerti ficazione<br>pagamenti<br>certi ficati<br>collaborazioni studentesche<br>borse di studio<br>dichiarazione invalidità<br>permessi di soggiorno | Dati di iscrizione 2017/2018<br>Stato Occupazionale:<br>Part Time:<br>Indietro Avanti                      | non lavoratore: tempo studio > 75% ▼         |

| M Posta in arrivo (13) - ada 🗙           | 🗅 https://didattica.unicam.i 🗙 🕐 Access Der       | ied 😽 X 🕐 Access Denied 😽 X 🔽                                                               | Ada 🗕 🗇 🗙                                                                 |
|------------------------------------------|---------------------------------------------------|---------------------------------------------------------------------------------------------|---------------------------------------------------------------------------|
| ← → C 🔒 Sicuro   https://                | /didattica.unicam.it/auth/Enrollment/ERinnls      | crDatiRiep.do                                                                               | ☆ 🖸 🕴                                                                     |
| 🗰 App 🗋 orario lezioni 🗋 🥥               | Comuni d'Italia - ATTI 💊 🗋 G posta elett          | ronica 🥌 INPS - Istituto Nazion 🗋 Unicam - Prenotazion 📋 SUA   Login 📗 BVM 🚆 (1) docenti La | urea Bic 🥳 https://193.205.91.16 🐟 ALMALAUREA ዀ TFA 🛸   🛄 Altri Preferiti |
| Università<br>UNICAM<br>195              | RİNO                                              |                                                                                             | Servizi on-line                                                           |
| Accesso Area Riservata Offerta Didattica | a Home UNICAM                                     |                                                                                             |                                                                           |
| Studente                                 | 🖉 « D 1 2 3                                       | E >>>                                                                                       |                                                                           |
|                                          | Modifica Iscrizione                               |                                                                                             | Legenda                                                                   |
|                                          | In questa pagina vengono richiesti i dati necessi | ari alla modifica della iscrizione annuale.                                                 | * Data abblicatoria                                                       |
|                                          | Dettaglio Iscrizione 2016/2017                    |                                                                                             |                                                                           |
|                                          | Anno Accademico                                   | 2016/2017                                                                                   | Check List                                                                |
| ▼ AREA RISERVATA                         | Data Iscrizione                                   | 26/01/2017                                                                                  |                                                                           |
| logout                                   | Corso di Studio                                   | BIOLOGICAL SCIENCES                                                                         |                                                                           |
| cambia password                          | Anno corso                                        | 1                                                                                           |                                                                           |
| altre carriere                           | Tipo iscrizione                                   | In corso                                                                                    |                                                                           |
| - HOME                                   | Anni Fuori Corso/Ripetente                        | 0                                                                                           |                                                                           |
|                                          | Part-time                                         | No                                                                                          |                                                                           |
|                                          | Stato                                             | Attivo                                                                                      |                                                                           |
| test di ammissione                       |                                                   |                                                                                             |                                                                           |
| e sami di stato                          | Dati di iscrizione 2017/2018                      |                                                                                             |                                                                           |
| immatricolazione                         |                                                   |                                                                                             |                                                                           |
| autocertificazione                       | Stato Occupazionale:                              | non lavoratore: tempo studio > 75%                                                          |                                                                           |
| pagamenti                                | Part Time:                                        | No                                                                                          |                                                                           |
| certificati                              |                                                   |                                                                                             |                                                                           |
| collaborazioni studentesche              | Indietro Avanti                                   |                                                                                             |                                                                           |
| dichiarazione invalidità                 |                                                   |                                                                                             |                                                                           |
| permessi di soggiorno                    |                                                   |                                                                                             |                                                                           |
| documenti di identità                    |                                                   |                                                                                             |                                                                           |
| ▼ PIANO DI STUDIO                        |                                                   |                                                                                             |                                                                           |
| ▼ QUESTIONARI                            |                                                   |                                                                                             |                                                                           |
|                                          |                                                   |                                                                                             | 10.10                                                                     |
| 🕙 🚞 💶 🤇                                  | 🖇 🔟 🚺 😒 😪                                         |                                                                                             | 🙀 🏲 🗅 🔯 🔤 🧐 🧐 🖬 🖬 🕼 🖬 🏷 🦁 😵 😭 12.18<br>25/07/2017                         |

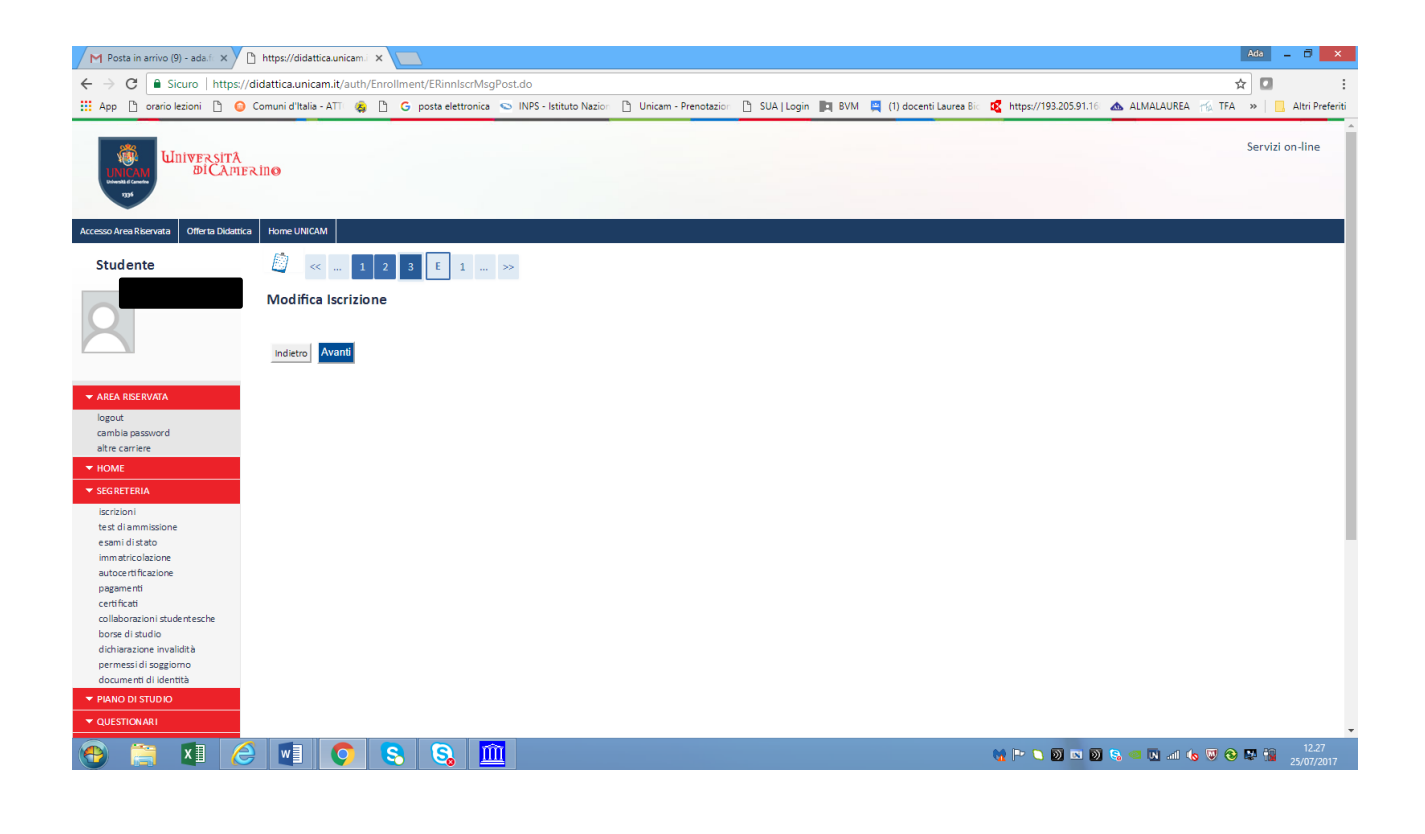

| 🗶 Rinnovo Iscrizione Web - 🗴                                                                                                    | 😭 (1) UNICAM - Universita' 🗙 🗸 🗋 Rai.tv - Dirett                                                                                                    | ia Radio 🗉 🛪 🗙 🛅 OSD   Osservatorio Stude x V 🎮 Tutti i messaggi - luisa.la: x V 🗅 https://unicam.               | esse3.pp.: ×                                                                                                    |
|----------------------------------------------------------------------------------------------------|----------------------------------------------------------------------------------------------------|----------------------------------------------------------------------------------------------------|----------------------------------------------------------------------------------------------------|
| ← → C ☆ 🔒 Sicuro   h                                                                                                    | https://unicam.esse3.pp.cineca.it/auth/Enrollmer                                                                                                    | nt/EConfiscrMsgPreForm.do                                                                                        | ☆ ♣ & ◘ :                                                                                                    |
| 👯 App G Google 🛓 Downlo                                                                                                    | ad 🎽 Gruppo Acquisto Soli 📑 Home 🇋 Cust                                                                                                    | tomer Ticket Kion 🛛 🕘 http://vela.unicam.it/; 🚼 La Scuola del futuro, i 🗋 GF - Gestione gasmer 🎆 Cu              | stomer Portal - Log 🛛 🧟 Dieta vegetariana - II 💝 LARICINI - Dropbox 💦 »                                                                                                    |
| UNICAM (DICAP)                                                                                                    | ERINO                                                                                                    |                                                                                                    |                                                                                                    |
|                                                                                                    |                                                                                                    |                                                                                                    |                                                                                                    |
| Accesso Area Riservata Offerta Didatt                                                                                                    | ica Home UNICAM                                                                                                    |                                                                                                    |                                                                                                    |
|                                                                                                    |                                                                                                    |                                                                                                    |                                                                                                    |
| Studente                                                                                                    | 🚄 « 3 E 1 2                                                                                                    |                                                                                                    |                                                                                                    |
|                                                                                                    | Conforma Modifica Iscriziono                                                                                                    |                                                                                                    |                                                                                                    |
|                                                                                                    | comerina Modifica iscrizione                                                                                                    |                                                                                                    | Legenda                                                                                                    |
| X                                                                                                    | In questa pagina è possibile confermare i dati rela                                                                                                    | tivi alla modifica della iscrizione annuale.                                                                     | ★ Dato obbligatorio                                                                                                    |
|                                                                                                    | Dettaglio Iscrizione 2017/2018                                                                                                    |                                                                                                    | <b>[</b> ]                                                                                                    |
|                                                                                                    | Anno Accademico                                                                                                    | 2017/2018                                                                                                    | Check List                                                                                                    |
| ✓ AREA RISERVATA                                                                                                    | Data Iscrizione                                                                                                    | 14/07/2017                                                                                                    |                                                                                                    |
| logout                                                                                                    | Corso di Studio                                                                                                    | CHIMICA E TECNOLOGIA FARMACEUTICHE                                                                               |                                                                                                    |
| - HOME                                                                                                    | Anno corso                                                                                                    | 3                                                                                                    |                                                                                                    |
|                                                                                                    | Tipo iscrizione                                                                                                    | In corso                                                                                                    |                                                                                                    |
|                                                                                                    | Condizionata                                                                                                    | No                                                                                                    |                                                                                                    |
|                                                                                                    | Part-time                                                                                                    | Part Time - 30 CFU a 30 CFU                                                                                      |                                                                                                    |
| ▼ QUESTIONARI                                                                                                    | Stato                                                                                                    | Sospeso - Tasse non regolari                                                                                     |                                                                                                    |
|                                                                                                    |                                                                                                    |                                                                                                    |                                                                                                    |
| ▼ ESAMI                                                                                                    | Indietro Avanti                                                                                                    |                                                                                                    |                                                                                                    |
| ✓ LAUREA                                                                                                    |                                                                                                    |                                                                                                    |                                                                                                    |
| ▼ TIROCINI E STAGE                                                                                                    |                                                                                                    |                                                                                                    |                                                                                                    |
| homepage stage                                                                                                    |                                                                                                    |                                                                                                    |                                                                                                    |
| opportunità                                                                                                    |                                                                                                    |                                                                                                    |                                                                                                    |
| le mie opportunità                                                                                                    |                                                                                                    |                                                                                                    |                                                                                                    |
| le mie candidature                                                                                                    |                                                                                                    |                                                                                                    |                                                                                                    |
| le mie ricerche salvate<br>gestione tirocini                                                                                                    |                                                                                                    |                                                                                                    |                                                                                                    |
| proposta di stage                                                                                                    |                                                                                                    |                                                                                                    |                                                                                                    |
| ✓ MOBILITÀ                                                                                                    |                                                                                                    |                                                                                                    |                                                                                                    |
|                                                                                                    |                                                                                                    |                                                                                                    |                                                                                                    |
|                                                                                                    | y ⊵ 🥥 🖄 🚺 🔊                                                                                                    |                                                                                                    | IT 🔺 😓 🌓 🍐 11:20                                                                                                    |
| 🥶 📄 😐 🗠                                                                                                    | u 🤒 🖉 🖉 🖉 🖉                                                                                                    |                                                                                                    | ГГ 🔺 🎲 🌗 📥 11:20<br>14/07/2017                                                                                                    |
|                                                                                                    |                                                                                                    |                                                                                                    | т • 🕽 () 👌 1120<br>14/07/2017                                                                                                    |
| M Posta in arrivo (9) - ada.f                                                                                                    | https://didattica.unicam x                                                                                                    |                                                                                                    | □ □ □ □ □ □ □ □ □ □ □ □ □ □ □ □ □ □ □                                                                                                    |
| M Posta in arrivo (9) - ada∫ ×<br>← → C asicuro   https://                                                                                                    | https://didatica.unicami.x                                                                                                    | gPostForm.do                                                                                                    | □ T ~ T ● ▲ 1120<br>14/07/2017<br>Ads = ×<br>☆ □ :                                                                                                    |
| M Posta in arrivo (9) - ada≦ ×<br>← → C a Sicuro https://<br>iii App o orario lezioni o o                                                                                                    | Https://didatticaunicam x     didatticaunicam ix     didatticaunicam.it/auth/Enrollment/EConflscrMs     comuni ditaile - ATI                                                                                                    | gPostForm.do                                                                                                    | T ~ t→ t→ t→ t→ 1120<br>24/07/2017                                                                                                    |
| M Posta in arrivo (9) - ada ( ×)<br>← → C a Sicuro https://<br>Ⅲ App D orario lezioni D 0                                                                                                    |                                                                                                    | gPostForm.do<br>S INPS - Istituto Nazio: D Unicam - Prenotazio: D SUA   Login 📭 BVM 📮 (1) docenti Laurea Bic     | T     T    T                                                                                                    |
| M Posta in arrivo (9) - ada : x     ↔ C                                                                                                    |                                                                                                    | gPostForm.do<br>© INPS - Istituto Nazior 🗅 Unicem - Prenotazior 🕒 SUA   Login 📭 BVM 📮 (1) docenti Laurea Bic     | 1120<br>1407/2017<br>A48 - □ ★<br>★ □ =<br>★ 1407/2017<br>★ ■<br>★ ■<br>Altri Preferit<br>Servizi on-line                                                                                                    |
| M Posta in arrivo (9) - ada⊥ ×     ←     → C a Sicuro   https://                                                                                                    |                                                                                                    | gPostForm.do<br>S INPS - Istituto Nazior D Unicem - Prenotazior D SUA   Login III BVM III (1) docenti Laures Bic | Image: The second second se                                                                                                    |
| M Posta in arrivo (9) - ada.: x<br>← → C a Sicuro   https://<br>III App 1 orario letioni 0<br>Universita<br>Di Came                                                                                                    | https://didattica.unicam.ix<br>/didattica.unicam.it/auth/Enrollment/EConflscrMs<br>Comuni d'Italia - ATT 🔹 C posta elettronica                                                                                                    | gPostForm.do<br>© INPS - Istituto Nazion D Unicam - Prenotazion D SUA   Login III BVM III (1) docenti Lauree Bic | ☐ T ▲ 11 20<br>14/07/2017<br>A&S ← ○ ★<br>★ ○ :<br>Mark - ○ ★<br>Mark Altri Preferit<br>Servizi on-line                                                                                                    |
| M Posta in arrivo (9) - ada 1 x<br>← → C a Sicuro   https://<br>III App orenio letioni 0<br>Universita<br>BUCARDE<br>TO<br>TO<br>Offerta Didatica                                                                                                    |                                                                                                    | gPostForm.do<br>S INPS - Istituto Nazior D Unicam - Prenotazior D SUA   Login R BVM (1) docenti Lauree Bic       | ☐ T 	 1120<br>34/07/2017<br>Adb 	 0 	 1120<br>Adb 	 0 	 1120                                                                                                    |
| M Posta in arrivo (9) - ada : x<br>← → C a Sicuro   https://<br>::: App □ oranio lezioni □ 0<br>↓ ↓ ↓ ↓ ↓ ↓ ↓ ↓ ↓ ↓ ↓ ↓ ↓ ↓ ↓ ↓ ↓ ↓ ↓                                                                                                     | https://didatticaunicam x didatticaunicam.it/auth/Enrollment/EConflorMs Comuni d'Italia - ATI  Comuni d'Italia - ATI Comuni d'Italia - ATI Comuni d'Itali | gPostForm.do<br>NPS - Istituto Nazior 🗅 Unicam - Prenotazior 🗅 SUA   Login 🐚 BVM 📮 (1) docenti Laures Bic        | ☐ T ▲ 11 4 ● 11/2017<br>14/07/2017<br>2015 - 0 ×                                                                                                    |
| M Posta in arrivo (9) - ada : X<br>$\leftarrow \rightarrow$ C a Sicuro https://<br>$\Rightarrow$ App D orario lezioni D O<br>Universitat<br>Accesso Area Risevuta<br>Offerta Didattic<br>Studente                                                                                                    |                                                                                                    | gPostForm.do<br>S INPS - Istituto Nazio: D Unicam - Prenotazio: D SUA   Login 🐚 BVM 📮 (1) docenti Laurea Bic     | T ALD IL20<br>14/07/2017<br>ADD - C X<br>X 2<br>ADD - C X<br>X ALMALAUREA (5 TFA » ALMALAUREA<br>Servizi on-line                                                                                                    |
| M Posta in arrivo (9) - ada X<br>← → C Sicuro https://<br>III App D orario lezioni D O<br>UniversitrA<br>DICAME<br>Accesso Area Reevata Offerta Didatto<br>Studente                                                                                                    |                                                                                                    | gPostForm.do<br>© INPS-Istituto Nazio: D Unicam - Prenotazio: D SUA   Login III BVM III (1) docenti Laurea Bic   | T Atti Prefeit<br>the Atti Prefeit<br>the Atti Prefeit<br>Servizi on-line                                                                                                    |
| M Posta in arrivo (9) - ada: ×<br>← → C a Scuro https://<br>H App D orario lezioni 0 0<br>Wintyperstra<br>DICAME<br>Accesso Area Rikervetta Offerta Didettic<br>Studente                                                                                                    | https://didettica.unicam.x  /didattica.unicam.it/auth/Enrollment/EConflocrMs Comuni d'halia - ATI  Comuni d'halia - ATI  Comuni d'h | gPostForm.do<br>© INPS - Istituto Nazior D Unicem - Prenotazior D SUA   Login 🕅 BVM 📮 (1) docenti Laures Bic     | Add - C X<br>https://193205.91.16 ALMALAUREA 76 TFA W Altri Preferi<br>Servizi on-line                                                                                                    |
| M Posta in arrivo (9) - ada:       ×         ←       C       in Sicuro       https://         III App       oranio lezioni       ●         IIII VERSITA       Offerta Didation         Accesso Area Reventa       Offerta Didation         Studente       ●                                                                                                    |                                                                                                    | gPostForm.do<br>© INPS - Istituto Nazior 🗅 Unicam - Prenotazior 🗅 SUA   Login 🐚 BVM 関 (1) docenti Laurea Bic     | Ado -                                                                                                    |
| ✓       Posta in arrivo (9) - ada: X         ✓       ✓         ✓       ✓         ✓       ✓         ✓       ✓         ✓       ✓         ✓       ✓         ✓       ✓         ✓       ✓         ✓       ✓         ✓       ✓         ✓       ✓         ✓       ✓         ✓       ✓         ✓       ✓         ✓       ✓         ✓       ✓         ✓       ✓         ✓       ✓         ✓       ✓         ✓       ✓         ✓       ✓         ✓       ✓         ✓       ✓         ✓       ✓         ✓       ✓         ✓       ✓         ✓       ✓         ✓       ✓         ✓       ✓         ✓       ✓         ✓       ✓         ✓       ✓         ✓       ✓         ✓       ✓         ✓       ✓         ✓       ✓         ✓       ✓                                                                                                    |                                                                                                    | gPostForm.do<br>NIPS - Istituto Nazior D' Unicam - Prenotazior D' SUA   Login D BVM C (1) docenti Laures Bic     | T T T T T T T T T T T T T T T T T T T                                                                                                    |
| M Posta in arrivo (9) - ada : ×<br>← → C a Sicuro https://<br>Https://<br>Https://<br>App D orario lezioni 0 0<br>MINVERSITA<br>DICATE<br>Accesso Area Relativata Offerts Didatist<br>Studente                                                                                                    |                                                                                                    | gPostForm.do<br>© INPS - Istituto Nazio: D Unicam - Prenotazio: D SUA   Login 🕅 BVM 📮 (1) docenti Laurea Bic     | The second second secon                                                                                                    |
|                                                                                                    |                                                                                                    | gPostForm.do<br>© INPS - Istituto Nazio: D Unicam - Prenotazio: D SUA   Login III BVM III (1) docenti Laurea Bi: | tr > tr ↓ ↓ ↓ 1120<br>14/07/2017<br>Add - C ×<br>★ C<br>★ C<br>★ Mttps://193205.91.16 ▲ ALMALAUREA ☆ TFA » ▲ Althi Preferi<br>Servizi on-line                                                                                                    |
| M Posta in arrivo (9) - ada : ×<br>← → C                                                                                                    | https://didattica.unicam.x  /didattica.unicam.it/auth/Enrollment/EConflorMs Comuni ditaile - AT  Comuni ditaile - AT  Comuni ditaile - | gPostForm.do<br>NPS - Istituto Nazior D'Unicam - Prenotazior D'SUA   Login D BVM C (1) docenti Laurea Bic        | III 120<br>14/07/2017       Adb     Image: Constraint of the second second s                                                                                                    |
|                                                                                                    | https://didattica.unicam.x  /didattica.unicam.it/auth/Enrollment/EConflscrMs Comuni ditalie - AT  Comuni ditalie - AT  Comuni ditalie  | gPostForm.do<br>NPS - Istituto Nazior D'Unicam - Prenotazior D'SUA   Login D BVM C (1) docenti Laurea Bic        | III III IIII IIIIIIIIIIIIIIIIIIIIIIII                                                                                                    |
| M Posta in arrivo (9) - ada: X  G  C  Sicuro   https://  App  orario leaioni  M Posta in arrivo (9) - ada: X  G  Sicuro   https://  Accesso Area Risevata Offer to Dictaria  Accesso Area Risevata Offer to Dictaria  Accesso Area Risevata Offe | https://didetticaunicam_x (didatticaunicam_it/auth/Enrollment/EConfloctMs Comuni d'Italia - AT Comuni d'Italia - AT C posta elettronica R Ino a Home UNECM C w E 1 2 Indietro Avantí                                                                                                    | gPostForm.do<br>NIPS - Istituto Nazio: Duicam - Prenotazio: DUA   Legin R BVM ((1) docenti Laurea Bic            | III 120<br>III 120<br>IIII 120<br>III 120<br>II |
|                                                                                                    | https://didsticaunicam_x (didatticaunicam_it/auth/Enrollment/EConflictMs Comuni ditale - AT C posta elettronica R Ino Home UNICAM Home UNICAM M c m E 1 2 Indietro Avanti                                                                                                    | gPostForm.do<br>NPS - Istituto Nazio: Dunicam - Prenotazio: SUA   Legin A BVM () docenti Laurea Bic              | III III IIII IIIIIIIIIIIIIIIIIIIIIIII                                                                                                    |
|                                                                                                    | https://didettica.unicam.x //didattica.unicam.it/auth/Enrollment/EConflictMs Comuni d'halie - ATT  Comuni d'halie - ATT  Comuni d'h | gPostForm.do<br>NPS - Istituto Nazior D'Unicam - Prenotazior D'SUA   Login D BVM C (1) docenti Laurea Bic        | tr → 1120<br>14/07/2017<br>A@ - ○ ★<br>↑<br>↑<br>↑<br>↑<br>↑<br>↑<br>↑<br>↑<br>↑<br>↑<br>↑<br>↑<br>↑<br>↑<br>↑<br>↑<br>↑<br>↑<br>↑                                                                                                    |
| Posta in arrivo (9) - ada: X                                                                                                    | https://didattica.unicam.x /didattica.unicam.t/auth/Enrollment/EConflictMs Comuni ditaile - AT  C posta elettronica R Inco a torre UNICAM a torre UNICAM a torre UNICAM a torre UNICAM a torre UNICAM a torre UNICAM a torre UNICAM a torre UNICAM a torre UNICAM a torre UNICAM a torre UNICAM a torre UNICAM b torre UNICAM a torre UNICAM b torre UNICAM b torre UNICAM                                                                                                    | gPostForm.do<br>NPS - Istiiuto Nazior  Unicam - Prenotazior  SUA   Login  BVM  (1) docenti Laures Bic            | Introduction in the interval of the interval of the interva                                                                                                    |
| Posta in arrivo (9) - ada: X                                                                                                    | https://didatticaunicam x  /didatticaunicam.it/auth/Enrollment/EConflorMs Comuni d'taile - AT  Comuni d'taile - AT  Comuni d'taile - A | gPostForm.do<br>NINSS - Istituto Nazio: Duricam - Prenotazio: D SUA   Login R BVM () (1) docenti Laures Bic      | IL20<br>14/07/2017                                                                                                    |
| Posta in arrivo (9) - ada: X                                                                                                    | https://didetticaunicam_it/auth/Enrollment/EConflictMs<br>(didatticaunicam_it/auth/Enrollment/EConflictMs<br>Comuni d'Italia - AT     a tome UNECM   a tome UNECM   idetroit a                                                                                                    | gPostForm.do<br>NINPS - Istituto Nazio 🗈 Unicam - Prenotazio 🗈 SUA   Legin 🐚 BVM 🖷 (1) docenti Laurea Bic        | III III IIII IIIIIIIIIIIIIIIIIIIIIIII                                                                                                    |
| Posta in arrivo (9) - ada: 1 ×                                                                                                    | https://didattica.unicam.x //didattica.unicam.it/auth/Enrollment/EConflictMs Comuni d'halie - AT  Comuni d'halie - AT  Comuni d'halie  | gPostForm.do<br>NPS - Istituto Nazior  Unicam - Prenotazior  SUA   Login  BVM  (1) docenti Laures Bir            | Introduction of the second second                                                                                                    |
| Posta in arrivo (9) - ada I ×                                                                                                    | http://didattica.unicam.x  /didattica.unicam.t/auth/Enrollment/EConfiscrMs Comuni ditaile - AT  Comuni ditaile - AT  Comuni ditaile -  | gPostForm.do<br>NPS - Istiiuto Nazior  Unicam - Prenotazior  SUA   Login  UNIX  (1) docenti Laurea Bir           | Introduction of the second second                                                                                                    |
| Posta in arrivo (9) - ada: 1 ×                                                                                                    | https://didatticaunicaunicaunicaunicaunicaunicaunicaun                                                                                                    | gPostForm.do<br>NRPS - Istituto Nazio: Luicam - Prenotazio: SUA   Login R BVM () (1) docenti Laures Bic          | Introduction of the second second                                                                                                    |
| Area RISERVICA     Studente     Area RISERVICA     Igout     ambia password     altre carriere     Studente     Studente     Stude    | https://didetticaunicam_it/auth/Enrollment/EConflictMs<br>Comuni d'Italia - AT     a tome UNECM   a tome UNECM   a tome UNECM   a tome UNECM                                                                                                    | gPostForm.do<br>NINSS - Istituto Nazio 🗈 Unicam - Prenotazio 🗈 SUA   Legin 🐚 BVM 🖷 (1) docenti Laurea Bic        | In the second second                                                                                                    |
| Posta in arrivo (9) - ada: X                                                                                                    | https://didettica.unicam.x //didattica.unicam.it/auth/Enrollment/EConflictMs Comuni dhale - AT  C poste elettronice RINO a torne UNICAM C E 1 2 indietro Avanté                                                                                                    | gPostForm.do<br>NRSS - Istituto Nazior  Unicam - Prenotazior  SUA   Login  BVM  (1) docenti Laurea Bir           | Integration of the second decision of the second decision of                                                                                                    |
| Posta in arrivo (9) - ada I X     App     C     C    | https://didattica.unicam.x //didattica.unicam.it/auth/Enrollment/EConflictMs Comuni ditaile - AT  C posta elettronica R InO a tome UNCAM C E 1 2 indietro Avanti                                                                                                    | gPostForm.do<br>NPS - Istituto Nazior  Unicam - Prenotazior  SUA   Login  UNIX  ()) docenti Laurea Bir           | Introduction of the second second                                                                                                    |
| Posta in arrivo (9) - ada ( X)                                                                                                    | https://didattica.unicam.it/auth/Enrollment/EConflictMs         /didattica.unicam.it/auth/Enrollment/EConflictMs         Comuni ditalie - AT       C       posta elettronica         a       tome UNICAM         C        E       1         a       tome UNICAM         Indietro       Avanti                                                                                                    | gPostForm.do<br>NPS-Istituto Nazio: Unicam - Prenotazio: SUA   Login R BVM () () doceni Laurea Bic               | I II20<br>I II20<br>I II<br>I II                                                                                                    |
| Posta in armo (9) - ada: X                                                                                                    | https://didsticaunicam     https://didsticaunicam.it/auth/Enrollment/EConflictMs     Comuni ditalis - AT     Comuni ditalis - AT     Comuni di                                                                                                    | gPostForm.do<br>N NPS - Istikuto Nazio                                                                           | 1120<br>1400/2017                                                                                                    |

A questo punto la vostra procedura di rinnovo dell'iscrizione online è completata.

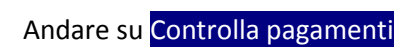

| 🗋 orario lezioni 🗋 😡 C                                                          | omuni d'Italia - ATT 🛛 🧔 🗋 G         | posta elettronica 💿 INPS - Istituto Nazi        | on 🗋 Unicam - Prenot         | azion 🗋 SUA   Login 🔳 BVM | 🚆 (1) docenti Laurea Bio 🛛 🕰 https://1 | 93.205.91.16 🔥 ALM | ALAUREA 🎋 TFA » | Altri Pre     |
|---------------------------------------------------------------------------------|--------------------------------------|-------------------------------------------------|------------------------------|---------------------------|----------------------------------------|--------------------|-----------------|---------------|
| Universită<br>BICAMER                                                           | ino                                  |                                                 |                              |                           |                                        |                    | Se              | rvizi on-line |
| Area Riservata Offerta Didattica                                                | Home UNICAM                          |                                                 |                              |                           |                                        |                    |                 |               |
| dente                                                                           | Situazione Iscrizioni                |                                                 |                              |                           |                                        |                    |                 |               |
|                                                                                 | Di seguito vengono indicate le infon | mazioni generali sulla situazione universitaria | e sulle iscrizioni effettuat | e nel corso degli anni.   |                                        |                    |                 |               |
|                                                                                 | Anno Accademico                      |                                                 |                              | 2017/2018                 |                                        |                    |                 |               |
|                                                                                 | Data Iscrizione                      |                                                 |                              | 25/07/2017                |                                        |                    |                 |               |
|                                                                                 | Corso di Studio                      |                                                 |                              | BIOLOGICAL SCIENCES       |                                        |                    |                 |               |
| RISERVATA                                                                       | Anno corso                           |                                                 |                              | 2                         |                                        |                    |                 |               |
| ut                                                                              | Tipo iscrizione                      |                                                 |                              | In corso                  |                                        |                    |                 |               |
| ola password                                                                    | Anni Fuori Corso/Ripetente           |                                                 |                              | 0                         |                                        |                    |                 |               |
| carriere                                                                        | Part-time                            |                                                 |                              | No                        |                                        |                    |                 |               |
|                                                                                 | Stato                                |                                                 |                              | Sospeso - Tasse non       | regolari                               |                    |                 |               |
| RETERIA                                                                         |                                      |                                                 |                              |                           |                                        |                    |                 |               |
| zioni                                                                           |                                      |                                                 |                              |                           |                                        |                    |                 |               |
| ni di stato                                                                     | Lista Iscrizioni                     |                                                 |                              |                           |                                        |                    |                 |               |
| atricolazione                                                                   | Anno Accademico                      | Corso di Studio                                 | Anno di Corso                | Tipo Iscrizione           | Anni Fuori Corso / Ripetente           | Part-time          | Stato           |               |
| certificazione<br>menti                                                         | 2016/2017                            | BIOLOGICAL SCIENCES                             | 1                            | In corso                  | 0                                      | No                 | ۲               |               |
| ficati<br>borazioni studentesche                                                | 2017/2018                            | BIOLOGICAL SCIENCES                             | 2                            | In corso                  | 0                                      | No                 | 0               |               |
| e di studio<br>iarazione invalidità<br>nessi di soggiorno<br>imenti di identità | Controlla pagamenti                  |                                                 |                              |                           |                                        |                    |                 |               |

#### Cliccare sul numero di fattura

| 🛥 Prova a vincere! 🛛 🔌 🗙 🚩                             | 1 Posta in arrivo                                                                                          | (10) - ada 🗙 🗋 Tasse                                                                                                    | ×                                                                                                    |                                                      |                                                                                                    |                                           |                     | Ada 🗕 🗇                                      |
|--------------------------------------------------------|----------------------------------------------------------------------------------------------------|----------------------------------------------------------------------------------------------------|----------------------------------------------------------------------------------------------------|------------------------------------------------------|----------------------------------------------------------------------------------------------------|-------------------------------------------|---------------------|----------------------------------------------|
| $\epsilon  ightarrow {f C}$ $illet$ Sicuro   https://d | didattica.unicar                                                                                           | n.it/auth/studente/Tasse                                                                                                    | /ListaFatture.do;jsessionid=5F2                                                                                                    | BE802D7C8                                            | CB3FEFC3A3AC4609482B.esse3-unicam-prod-03                                                                          |                                           |                     | ☆ 🖸                                          |
| App 🗋 orario lezioni 🗋 🥥                               | Comuni d'Italia -                                                                                          | ATT 🍇 🗋 G posta                                                                                                    | elettronica 🥯 INPS - Istituto Naz                                                                                                    | ion 🗋 Unic                                           | am - Prenotazion 🕒 SUA   Login 📭 BVM 📮 (1) docenti Laurea Bi                                                       | c 🕰 https://193.205.91.16 💩 Al            | .MALAUREA 📆         | TFA \Rightarrow 📃 Altri Pref                 |
| Universită<br>DICAMEN                                  | Rino                                                                                                    |                                                                                                    |                                                                                                    |                                                      |                                                                                                    |                                           |                     | Servizi on-line                              |
| ccesso Area Riservata Offerta Didattica                | Home UNICAN                                                                                                | h                                                                                                    |                                                                                                    |                                                      |                                                                                                    |                                           |                     |                                              |
| Studente                                               | HOME » Elenc                                                                                               | o Tasse                                                                                                    |                                                                                                    |                                                      |                                                                                                    |                                           |                     |                                              |
| → AREA RISERVATA                                       | Questa pagina<br>N.B.I pagamer<br>Se gli importi<br>Tutti i numeri<br>Gli studenti isa<br>€ di bollo virtu | visualizza la list a delle tasse i<br>ti devono avvenire esclusive<br>non vengono visualizzati con<br>sono reperibili sul sito wvw<br>critti ai master e ai corsi di fo<br>iale | <u>t Timporto relativo.</u><br>mente tramite MAV, cliccare sul nu<br>tattare gli uffici competenti per chie<br>unicam.it/reginfo<br>rmazione/specializzazione non rien | mero della fatt<br>dere informazi<br>trano nell'esen | ura per effettuare la stampa.<br>oni<br>zione delle tasseATTENZIONE: Per interventi tecnici potrebbe essere visual | izzato ancora il bollettino intero che va | ignorato. Le sole 1 | asse da pagare sono 16                       |
| logout                                                 | Fattura                                                                                                    | Codice IUV                                                                                                    | Codice Bollettino                                                                                                    | Anno                                                 | Descrizione                                                                                                    | Data Scadenza                             | Importo             | Stato                                        |
| <ul> <li>HOME</li> </ul>                               | Page hento r                                                                                               | ion pervenuto                                                                                                    |                                                                                                    | Matricol                                             | a 093609 - Corso di Laurea - BIOSCIENCES AND BIOTECHNOLOGY                                                         | l                                         | -                   |                                              |
| ▼ SEG RETERIA                                          | 1419854                                                                                                    | 00000000372848                                                                                                    | 000000000001419854                                                                                                    | 17/18                                                | Tassa di iscrizione con bollo                                                                                      | 06/11/2017                                | € 156,00            | 9                                            |
| iscrizioni<br>test di ammissione                       | Pagamento e                                                                                                | ffettua to                                                                                                    |                                                                                                    | Matricol                                             | a 093609 - Corso di Laurea - BIOSCIENCES AND BIOTECHNOLOGY                                                         |                                           |                     |                                              |
| e sami di stato                                        | 1398049                                                                                                    |                                                                                                    | 0000000000001398049                                                                                                    | 16/17                                                | Tassa di iscrizione con bollo                                                                                      | 07/11/2016                                | € 466,00            | ٥                                            |
| autocertificazione                                     | 185/105                                                                                                    |                                                                                                    | 00000000000135/106                                                                                                    | 15/16                                                | tassa per contributo una tantum per studenti PPP PVS e OCSE                                                        | 05/11/2015                                | £ 716.00            |                                              |
| pagamenti<br>certi ficati                              |                                                                                                    |                                                                                                    | 000000000000000000000000000000000000000                                                                                                    | 13/10                                                | Tassa di iscrizione con bollo                                                                                      | 03/11/2013                                | £ /10,00            |                                              |
| collaborazioni studentesche<br>horse di studio         | 1335184                                                                                                    |                                                                                                    | 0000000000001335184                                                                                                    | 14/15                                                | Tassa di iscrizione con bollo                                                                                      | 05/11/2014                                | € 716,00            | ٢                                            |
| dichiarazione invalidità                               |                                                                                                    |                                                                                                    |                                                                                                    |                                                      | tassa per contributo una tantum per studenti PPP PVS e OCSE                                                        |                                           |                     |                                              |
| permessi di soggiorno<br>documenti di identità         | 1410819                                                                                                    |                                                                                                    |                                                                                                    | 16/17                                                | Tassa di iscrizione con bollo                                                                                      |                                           | € -450,00           | 0                                            |
| ▼ PIANO DI STUDIO<br>▼ QUESTIONARI                     | Legenda Stato                                                                                              | i:<br>:o confermato                                                                                                    |                                                                                                    |                                                      |                                                                                                    |                                           |                     |                                              |
| 🕑 🚞 🚺 🏉                                                |                                                                                                    | C 8 8                                                                                                    | 2                                                                                                    |                                                      |                                                                                                    | M P 🗅 🕅 🗠 🔊 🗞 🥌                           | 🛛 🖬 🌜 🔍             | <ul> <li>13.23</li> <li>25/07/201</li> </ul> |

#### Scegliere la modalità di pagamento:

| C Sicuro   https://                           | /didattica.unicam.it/auth/studente/Ta |                         |                                         |                                                                    |                                        |                                |
|-----------------------------------------------|---------------------------------------|-------------------------|-----------------------------------------|--------------------------------------------------------------------|----------------------------------------|--------------------------------|
| Anna Da consta la stanti Da 🔿                 |                                       | asse/FatturaDettaglio.d | o;jsessionid=5F2BE802D7C8CB3F           | EFC3A3AC4609482B.esse3-unicam-prod-03?fatt_id=141                  | 9854                                   | ☆ 🖸                            |
| App 📋 orario lezioni 📋 😡                      | Comuni d'Italia - ATTI 🤹 🗋 G pr       | osta elettronica 🕤 INPS | - Istituto Nazion 🕒 Unicam - Prend      | otazion 🕒 SUA   Login 🛐 BVM 📮 (1) docenti Laurea Bio               | Ktps://193.205.91.16 💩 A               | almalaurea 🎋 TFA 🛛 » 📔 Altri P |
| 104                                           |                                       |                         |                                         |                                                                    |                                        |                                |
| esso Area Riservata Offerta Didattic          | a Home UNICAM                         |                         |                                         |                                                                    |                                        |                                |
|                                               |                                       |                         |                                         |                                                                    |                                        |                                |
| Studente                                      | HOME » Elenco Tasse » Dettaglio Fattu | ra                      |                                         |                                                                    |                                        |                                |
|                                               | Dettaglio Fattura                     |                         |                                         |                                                                    |                                        |                                |
|                                               | Fattura 1419854                       |                         |                                         |                                                                    |                                        |                                |
|                                               | Data Scadenza:                        | 06/11/2017              |                                         |                                                                    |                                        |                                |
|                                               | Importo:                              | € 156,00                |                                         |                                                                    |                                        |                                |
|                                               | wodana:                               | NAV                     |                                         |                                                                    |                                        |                                |
| EGRETERIA<br>iscrizioni<br>test di ammissione |                                       | postale elettronicoj,   | per poi errettuare la transazione trami | e il Nodo Dei Pagamenti - SPC gesato dali Agenzia per i Italia Ugn | are. Aitre informazioni ai link: www.i | sgla.gov.rt                    |
| e sami di stato<br>immatricolazione           | Tasse                                 |                         |                                         |                                                                    |                                        |                                |
| autocertificazione                            | Anno                                  |                         | Rata                                    | Voce                                                               | Importo                                |                                |
| pagamenti<br>certi ficati                     | Tassa di iscrizione con bollo         |                         |                                         | ±                                                                  |                                        |                                |
| collaborazioni studentesche                   |                                       |                         |                                         | Tassa Regionale                                                    |                                        | € 140,0                        |
| dichiarazione invalidità                      |                                       | 2017/2018               | 1015                                    | Bollo Virtuale                                                     |                                        | € 16,0                         |
| permessi di soggiorno                         |                                       |                         |                                         | ·                                                                  |                                        |                                |
| documenti di identita                         |                                       |                         |                                         | Paga con PagoPA                                                    |                                        |                                |
|                                               |                                       |                         |                                         |                                                                    |                                        |                                |
| CARRIERA                                      |                                       |                         |                                         | Stampa Avviso per PagoPA                                           |                                        |                                |
|                                               |                                       |                         |                                         |                                                                    |                                        |                                |
| ESAMI                                         |                                       |                         |                                         | On                                                                 |                                        |                                |
| AUREA                                         |                                       |                         |                                         | Stampa MAV                                                         |                                        |                                |

N.B.: la procedura si completerà con il rilascio di un metodo di pagamento per la tassa regionale; la tassa va inizialmente pagata ANCHE in caso di esonero. In quest'ultimo caso, l'importo verrà rimborsato dopo l'iscrizione.

Per conoscere i casi di esonero dalla tassa regionale, controllare il "Manifesto degli Studi" al link: <u>http://www.unicam.it/offerta-formativa/manifesto-degli-studi</u> N.B. Qualora , durante la procedura non abbiate tutta la documentazione o tutti i dati e avete bisogno di riaccedere alla procedura, entrando nell'AREA RISERVATA , Segreteria -------- Iscrizione

Troverete un avviso (triangolo giallo) e dovrete andare su Modifica Ultima Iscrizione (Processo Pendente)

| e Situazione Iscrizioni Di seguto eregono indicate le informazioni generali sulla situazione universitaria e sulle iscrizioni effettuate nel corso degli anni. Dettaglio Iscrizione 2016/2017 Anno Accademico 2015/2017 |           |       |
|----------------------------------------------------------------------------------------------------|-----------|-------|
| Di seguito vergono indicate le informazioni generali sulla situazione universitaria e sulle iscrizioni effettuate nei corso degli anni.  Dettaglio Iscrizione 2016/2017  Anno Accademico 2016/2017                      |           |       |
| Dettaglio Iscrizione 2016/2017                                                                                                    |           |       |
| Anno Accademico 2015/2017                                                                                                    |           |       |
| Anno Accademico 2016/2017                                                                                                    |           |       |
|                                                                                                    |           |       |
| Data Iscrizione 26/01/2017                                                                                                    |           |       |
| Corso di Studio BilcLogicAL SCIENCES                                                                                                    |           |       |
| Anno corso 1<br>Tino icrisiona la corso                                                                                                    |           |       |
| And Fund Carson Reported                                                                                                    |           |       |
| Part-time No                                                                                                    |           |       |
| Stato                                                                                                    |           |       |
|                                                                                                    |           |       |
| o Attenzione:                                                                                                    |           |       |
| Esiste un processo di rinnovo/modifica iscrizione in sospeso che è necessario terminare o annullare premendo il pulsante indicato dalla dicitura '(Processo pendente)'                                                  |           |       |
|                                                                                                    |           |       |
| Lista Iscrizioni                                                                                                    |           |       |
| Anno Accademico Corso di Studio Anno di Corso Tipo Iscrizione Anni Fuori Corso / Ripetente                                                                                                    | Part-time | Stato |
| 2015/2017 BIOLOGICAL SCIENCES 1 In corso 0                                                                                                    | No        | ۲     |
| LE, 2017/2018 BIOLOGICAL SCIENCES 2 In corso 0                                                                                                    | No        | 0     |
| Le,                                                                                                    |           |       |
| Modifica Ultima Iscrizione (Processo pendente)                                                                                                    |           |       |
|                                                                                                    |           |       |
|                                                                                                    |           |       |

Si può: Annullare il processo selezionato, oppure Completare il processo selezionato

| ← → C  Sicuro   https://d                                                 | lidattica.unicam.it/auth/Enrollment/ERinnls                              | crStartProcess.do;jsessionid=53C8C9BEC7 | 56740C01BE35C9 | 7200CFA4.esse3-unic | am-prod-03 | 10 http://102.205.01.15 |                                                                                     |
|---------------------------------------------------------------------------|--------------------------------------------------------------------------|-----------------------------------------|----------------|---------------------|------------|-------------------------|-------------------------------------------------------------------------------------|
| Accesso Area Riservata Offer ta Diduttica                                 | Line                                                                     | romea 🤆 inves - sutuuo nazoo 🗌 onicam   | - Prenolazion  | SUA (COGIN ) A BYM  |            | nthat), lastorar 16     | Servizi on-line                                                                     |
| Studente<br>FRANCESCO ROSSI                                               | Lista Processi in Sospeso<br>Lista Processi in Sospeso<br>Lista processi |                                         |                |                     |            |                         | Legenda: Nascondi dettagli 💌<br>👔 Informazioni<br>😥 Secione in lavorazione o aperta |
|                                                                           | Seleziona                                                                | Descrizione                             | Info           | Stato               |            |                         | Sezione correttamente completata                                                    |
|                                                                           | 0                                                                        | Iscrizioni                              | 0              | ۲                   |            |                         |                                                                                     |
| AREA RISERVATA     logout     cambia password     altre carriere     HOME | Completa il processo selezionato                                         | nnulla il processo selezionato          |                |                     |            |                         |                                                                                     |

#### Procedere con il rinnovo d'iscrizione

| C Sicuro https:/                                           | //didattica.unicam.it/checklist/ListaProcessiPendenti.do;js                       | essionid=53C8C9BEC756740C01BE35C97200CFA4.esse3-ur    | nicam-prod- | )3?             | rea Ric 🧖 https://103.205.01.16     |                                                                 |
|------------------------------------------------------------|-----------------------------------------------------------------------------------|-------------------------------------------------------|-------------|-----------------|-------------------------------------|-----------------------------------------------------------------|
|                                                            |                                                                                   |                                                       | The DAM P   | (i) docenti cat | area bic 🙀 https://195.205.91.101 🙇 | ALMALAURCA TO ITA // LA ART                                     |
| Area Riservata Offerta Didatti                             | ca Home UNICAM                                                                    |                                                       |             |                 |                                     |                                                                 |
| udente                                                     | Iscrizioni                                                                        |                                                       |             |                 |                                     | Legenda:                                                        |
|                                                            | Attraverso le pagine seguenti potrai procedere con il rinnovo iscrizione annuale. |                                                       |             |                 |                                     | Informazioni                                                    |
| FRANCESCO ROSSI                                            | Check List                                                                        |                                                       |             |                 |                                     | 😥 Sezione in lavorazione o aperta                               |
|                                                            | Attività                                                                          | Sezione                                               | Info        | Stato           |                                     | Secione bloccata, si attiverà al<br>completamento delle secioni |
|                                                            | A - Conferma dati anagrafici                                                      |                                                       | 0           | <b>~</b>        |                                     | precedenti                                                      |
| EA RISERVATA<br>out<br>mbla password<br>re carriere<br>MAE | B - Inserimento o modifica Documento di Identità                                  | Conferma Dati Anagrafici                              | 0           | <b>V</b>        |                                     | Sezione correttamente complet                                   |
|                                                            |                                                                                   |                                                       | 0           | ٨               |                                     |                                                                 |
|                                                            |                                                                                   | Pagina elenco Documenti di Identità presentati        | 0           | ٨               |                                     |                                                                 |
| RETERIA                                                    | C - Inserimento o modifica dichiarazione di invalidità                            |                                                       | 0           | 0               |                                     |                                                                 |
| o di studio                                                |                                                                                   | Pagina e lenco Dichiarazioni di Invalidità presentate | 0           | 0               |                                     |                                                                 |
| STIONARI                                                   | D - Iscrizione                                                                    |                                                       | 0           | 0               |                                     |                                                                 |
| AI AI                                                      |                                                                                   | Rinnovo Iscrizione                                    | 0           | 0               |                                     |                                                                 |
| REA                                                        |                                                                                   | Conferma Dati di Rinnovo Iscrizione                   | 0           | 0               |                                     |                                                                 |
| BILITÀ<br>RN AZIONALE,                                     |                                                                                   | Pagina generica post compilazione dati di iscrizione  | 0           | •               |                                     |                                                                 |
|                                                            | E - Conferma iscrizione                                                           |                                                       | 0           | •               |                                     |                                                                 |
| DA                                                         |                                                                                   | Conferma conferma iscrizione annuale                  | 0           | •               |                                     |                                                                 |
| DRMAZION I ATENEO                                          |                                                                                   | Pagina generica post conferma iscrizione annuale      | 0           | •               |                                     |                                                                 |
| DRMAZION I STU DENTE                                       | Iscrizioni                                                                        |                                                       |             |                 |                                     |                                                                 |
|                                                            |                                                                                   |                                                       |             |                 |                                     |                                                                 |
|                                                            |                                                                                   |                                                       |             |                 | 2017 🖗                              | v KION a CINECA Company   Informativa utilizzo coc              |